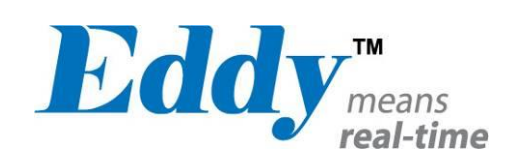

# Eddy Serial

# User Guide

Ver 2.5.3.1 2013.04.04

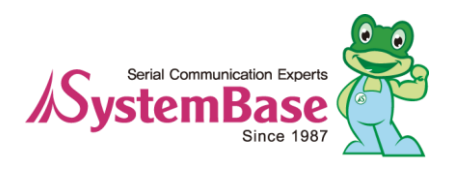

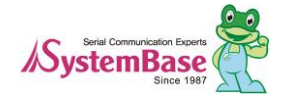

# Revision History

| <b>Revision Date</b> | Document Version | Pages | Description                     |
|----------------------|------------------|-------|---------------------------------|
| Feb-5-2009           | 2.1.0.1          | All   | Initial release                 |
| Sep-10-2009          | 2.1.0.2          | 4,5,6 | Wi-Fi added                     |
| Nov-11-2009          | 2.1.0.3          | 2,3,5 | Eddy-S4M added                  |
| Jun 06 2010          | 2111             | All   | Open Linux Version              |
| Jun-06-2010          | 2.1.1.1          |       | Eddy-BT added                   |
| Sep-15-2010          | 2.5.1.1          | 2,5   | Eddy-CPU v2.5 added             |
| Jan-20-2011          | 2.5.1.1          |       | Eddy-S4M v2.5 added             |
| Feb-15-2011          | 2.5.1.1          |       | Eddy-CPU/mp v2.5 added          |
| Aug-09-2011          | 2.5.1.1          |       | Eddy-CPU/mp 32bit v2.5 added    |
| Dec-09-2011          | 2.5.1.1          |       | Eddy-WiFi v3.0 added            |
| Apr-04-2013          | 2521             |       | Eddy New Firmware related added |
|                      | 2.3.3.1          |       | (Linux Kernel v2.6.30)          |

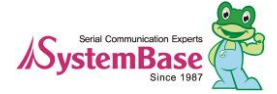

## Table of Contents

| Chapter | 1. Introduction                    | 5  |
|---------|------------------------------------|----|
| 1.1     | About this manual                  | 5  |
| 1.2     | Who should read this manual        | 5  |
| 1.3     | Contents                           | 5  |
| 1.4     | Eddy Documents                     | 6  |
| 1.5     | Technical Support                  | 6  |
| Chapter | 2. Getting Started                 | 8  |
| 2.1     | Overview                           | 8  |
| 2.2     | Eddy-CPU v2.5                      | 8  |
| 2.3     | Eddy-DK v2.1 (Development Kit)     | 10 |
| 2.4     | Eddy-S4M v2.5                      | 12 |
| 2.5     | Eddy-S4M-DK v2.1 (Development Kit) | 14 |
| 2.6     | Eddy-S4M-JIG v2.1 (Testing Board)  | 14 |
| 2.7     | Eddy-WiFi v 3.0                    | 16 |
| 2.8     | Eddy-BT v2.1                       | 18 |
| 2.9     | Eddy-CPU/mp v2.5 / 32bit v2.5      | 19 |
| 2.10    | Eddy Software Architecture         | 21 |
| 2.11    | Main Features                      | 21 |
| 2.12    | Applications                       | 21 |
| Chapter | 3. Hardware Description            | 23 |
| 3.1     | Eddy-CPU v2.1/v2.5                 | 23 |
| 3.2     | Eddy-DK v2.1                       | 24 |
| 3.3     | Eddy-S4M v2.5                      | 26 |
| 3.4     | Eddy-S4M-DK v2.1                   |    |
| 3.5     | Eddy-S4M-JIG v2.1                  | 29 |
| 3.6     | Eddy WiFi v3.0                     | 30 |
| 3.7     | Eddy BT v2.1                       | 31 |
| 3.8     | Eddy-CPU/mp v2.5 / 32bit v2.5      | 33 |
| Chapter | 4. Integration                     | 34 |
| 4.1     | Connection Guide                   |    |
| 4.2     | First-time Booting up              |    |
|         |                                    |    |

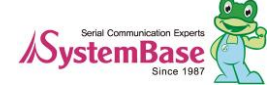

| 4.3    | Connecting Eddy                   |    |
|--------|-----------------------------------|----|
| Chapte | er 5. Configuration via Web       | 36 |
| 5.1    | Connect to Web Manager            |    |
| 5.2    | Network Settings                  |    |
| 5.3    | Serial Settings                   |    |
| 5.4    | User File System                  |    |
| 5.5    | Update Firmware                   |    |
| 5.6    | Reboot                            |    |
| Chapte | er 6. Configuration via Telnet    | 45 |
| 6.1    | Configure Telnet Client           | 45 |
| 6.2    | Connect                           |    |
| 6.3    | Check Current Configuration       |    |
| 6.4    | Modify Configuration Values       |    |
| 6.5    | Username/Password Commands        |    |
| 6.6    | System Commands                   |    |
| Chapte | er 7. Appendix                    | 49 |
| 7.1    | Using FTP to upgrade the firmware |    |
| 7.2    | Ordering Information              |    |
| 7.3    | FCC Statement                     |    |

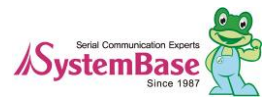

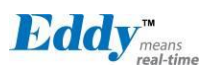

# Chapter 1. Introduction

Eddy, SystemBase Embedded Device Server Module, is an optimized minimal CPU module for developing an industrial embedded device. This manual introduces general functions for the Eddy.

#### 1.1 About this manual

This manual guides users to develop Eddy for a device server including the function that transfers from serial d ata to LAN. Setting Eddy's configurations, status monitoring, firmware update, and other administration work ar e also included, H/W level integration and S/W setting information can also be found.

#### 1.2 Who should read this manual

This guide is designed for Eddy users and administrators. It is strongly recommended that anyone trying to app ly, use, and maintain Eddy read this document. It will be a great starting point for any administrator who want s to easily monitor and control Eddy and its connected devices.

#### 1.3 **Contents**

Chapter 1. Introduction is a preface with general information and introductory notices.

Chapter 2. Getting Started gives a brief introduction to Eddy series, including features and applications.

Chapter 3. Hardware Descriptions explains the layout and pin specifications with block diagram and drawings.

Chapter 4. Configuration via Web provides ways to configure and to connect Eddy via web browser.

<u>Chapter 5. Configuration via Telnet</u> provides commands and its explanation to configure and to connect Eddy v ia web Telnet.

Chapter 6. Appendix provides firmware update guides and detailed technical specifications.

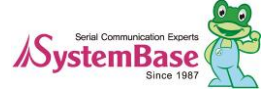

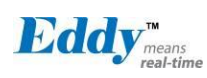

#### 1.4 Eddy Documents

The following table summarizes documents included in the Eddy document set.

| Document                           | Description                                                                                                    |
|------------------------------------|----------------------------------------------------------------------------------------------------|
| Eddy Serial User Guide             | Eddy's Configuration, and Management Information                                                                                                    |
| Eddy DK Guide                      | Programmer's application development guide, including in-depth<br>approach to compiling, linking, creating and uploading firmware<br>API reference is included with a list of available functions<br>for customized application programming |
| LemonIDE User Guide                | User manual about Eddy integrated development environment of Window/Linux based on Eclipse                                                                                                    |
| PortView User Manual               | Guide for SystemBase device server management application PortView                                                                                                    |
| COM Port Redirector<br>User Manual | Guide for COM Port Redirector by SystemBase                                                                                                    |
| TestView<br>User Manual            | Guide for test program, TestView, by SystemBase                                                                                                    |

Other relevant documents are as follows:

| Document             | Description                                                                                                    |
|----------------------|----------------------------------------------------------------------------------------------------|
| Eddy-CPU Spec Sheet  | Eddy-CPU spec description                                                                                                    |
| Eddy-S4M Spec Sheet  | Eddy-S4M spec description                                                                                                    |
| Eddy-WiFi Spec Sheet | Eddy-WiFi spec description                                                                                                    |
| Eddy-BT Spec Sheet   | Eddy-BT spec description                                                                                                    |
| LemonIDE Spec Sheet  | integrated development environment description                                                                                                   |
| Eddy White Paper     | An introductory reading for anyone new to embedded device server,<br>which focuses on background, history, market environment, and<br>technology |

General information related to Eddy or embedded device servers can be obtained at Eddy Community at <u>http://</u><u>www.embeddedmodule.com/</u>. Latest documents, software and firmware are available.

All documents are updated promptly, so check for the recent document updates. The contents in these documen ts are subject to change without a prior notice.

#### 1.5 Technical Support

You can reach our tech support by following 3 ways;

1. Visit the Eddy official community site at http://www.embeddedmodule.com and go to 'Technical Support' m

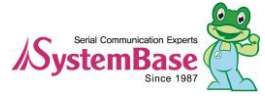

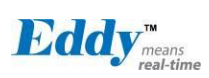

enu. FAQ and questions can be reviewed and submitted.

2. Post your inquiries at our technical support website at <u>http://www.solvline.com/</u> or e-mail our technical support tea m at <u>tech@sysbas.com</u>. Any kind of inquiries, requests, and comments are welcomed.

3. Call us at our customer center at +82-2-855-0501 for immediate support. Available from Monday to Friday, 09:00 to 18:00 KST (Korean Standard Time)

Our technical support team will kindly help you get over with the problem.

Copyright 2013 SystemBase Co., Ltd. All rights reserved. Homepage: http://www.sysbas.com/ Tel: +82-2-855-0501 Fax: +82-2-855-0580 16F Daerung Post Tower-1, 212-8, Guro-dong, Guro-gu, Seoul, Republic of Korea Postal code: 152-790

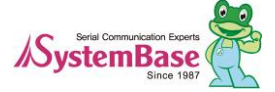

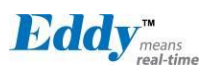

# Chapter 2. Getting Started

This chapter includes Eddy series overview, main and distinctive features, package contents for each product, and application fields.

#### 2.1 Overview

There are two categories in Eddy; Eddy-CPU module, Eddy Development Kit (DK).

Eddy-CPU modules include category of socket type Eddy-CPU and Mini PCI type Eddy-S4M.

Eddy-DK includes DK board for Eddy-CPU exclusive, JIG and DK board for Eddy-S4M exclusive.

The Eddy-CPU module includes default applications for serial and LAN communication, and supports plug-andplay features. By switching to the custom mode, users can program any application and upload it on to the mo dule. This application then is executed on the module. In order to write and compile programmer's source code, Software Development Kit (SDK) LemonIDE<sup>TM</sup> is required.

SDK is included in the DK package. Please refer to Programming Guide and LemonIDE<sup>TM</sup> user's manual inclu ded in the Development Kit for detailed information on the SDK.

SDK is not necessary for users using Eddy in default presetting.

#### 2.2 Eddy-CPU v2.5

Eddy-CPU is an embedded module based on ARM9 processor with 32MB SDRAM, 4MB or 8MB Flash Me mory, 1 Ethernet port with 10/100Mbps, 16 bit address / 8 bit data bus interface supporting external device con nection, and maximum 17 programmable IO pins. Programmers can easily implement any device drivers with r eferring to library type example codes and evaluation kit circuit diagrams.

User can design their own customized device using example sources and Evaluation Kit circuit.

Eddy-CPU is implemented on a small form factor (42 \* 25mm) with on-board memory and integrated 10/100 Mbps network interface. Developers can minimize time and cost spent on developing application products.

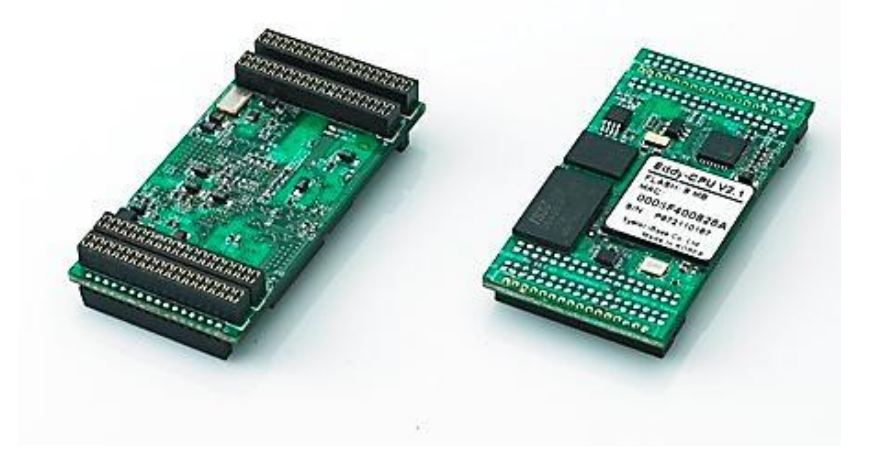

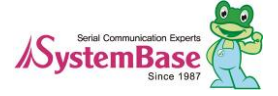

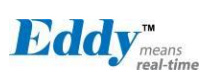

|                | Feature                                          | Туре                                                                                    |
|----------------|--------------------------------------------------|-----------------------------------------------------------------------------------------|
|                |                                                  | Eddy-CPU v 2.5                                                                          |
|                | CPU                                              | AT91SAM9G20 (400MHz)                                                                    |
|                | Memory                                           | 8MB Data Flash, 32 MB SDRAM                                                             |
|                | External I/F                                     | 19 Bit / 16 Bit Data Bus                                                                |
|                | Ethernet I/F                                     | 10/100 Base-T Auto MDI/MDIX                                                             |
|                | UARTs                                            | 4 Port, Support up to 921.6 Kbps<br>(1 : Full Signal, 2,3,4, : RxD, TxD, RTS, CTS only) |
|                | USB 2.0 FS                                       | 2 Host /1 Device Port, 2.0 FS (12Mbps)                                                  |
| Hardware       | ADC                                              | 4-Channel 10 Bit ADC                                                                    |
|                | TWI(I2C)                                         | Master, Multi-Master and Slave Mode                                                     |
|                | SPI                                              | 8- to 16-bit Programmable Data Length<br>Four External Peripheral Chip Selects          |
|                | GPIO                                             | Max. 56 Programmable I/O Pins                                                           |
|                | Power Input                                      | 3.3 V (Max. 200 mA)                                                                     |
|                | Dimensions                                       | 25 x 48.5 x 6.2 mm                                                                      |
|                | Weight                                           | 8.3 g                                                                                   |
|                | Protocol                                         | TCP, UDP, Telnet, ICMP, DHCP, TFTP, HTTP, SNMP 1&2, SSH, SSL                            |
| Network        | Ethernet                                         | 10/100Mbps MAC / PHY                                                                    |
|                | Network<br>Connection                            | Static IP, DHCP                                                                         |
|                | O/S                                              | Linux Kernel 2.6.21                                                                     |
| Software       | Mgt Tools                                        | SNMP, Web, PortView                                                                     |
| Software       | Uploads                                          | TFTP, FTP, Web                                                                          |
|                | Dev Tools                                        | LemonIDE & SDK                                                                          |
| <b>F</b> • • 1 | Operating Temp                                   | -40 ~ 85 °C                                                                             |
| Environmental  | Storage Temp                                     | -60 ~ 150 °C                                                                            |
| Approvals      | CE Class A,<br>FCC Class A,<br>RoHS<br>compliant | CEFC Rohs<br>Rohs Compliant                                                             |

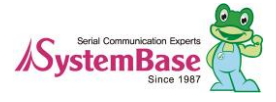

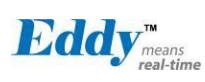

#### 2.3 Eddy-DK v2.1/v2.5 (Development Kit)

Eddy Development Kit (Eddy DK) helps programmers to test and customize their own Eddy applications easily. The kit includes evaluation board, all necessary connectors, and programming environment with documentation s and guidelines. Please refer to Eddy DK Manual included in the Development Kit for detailed information on the DK.

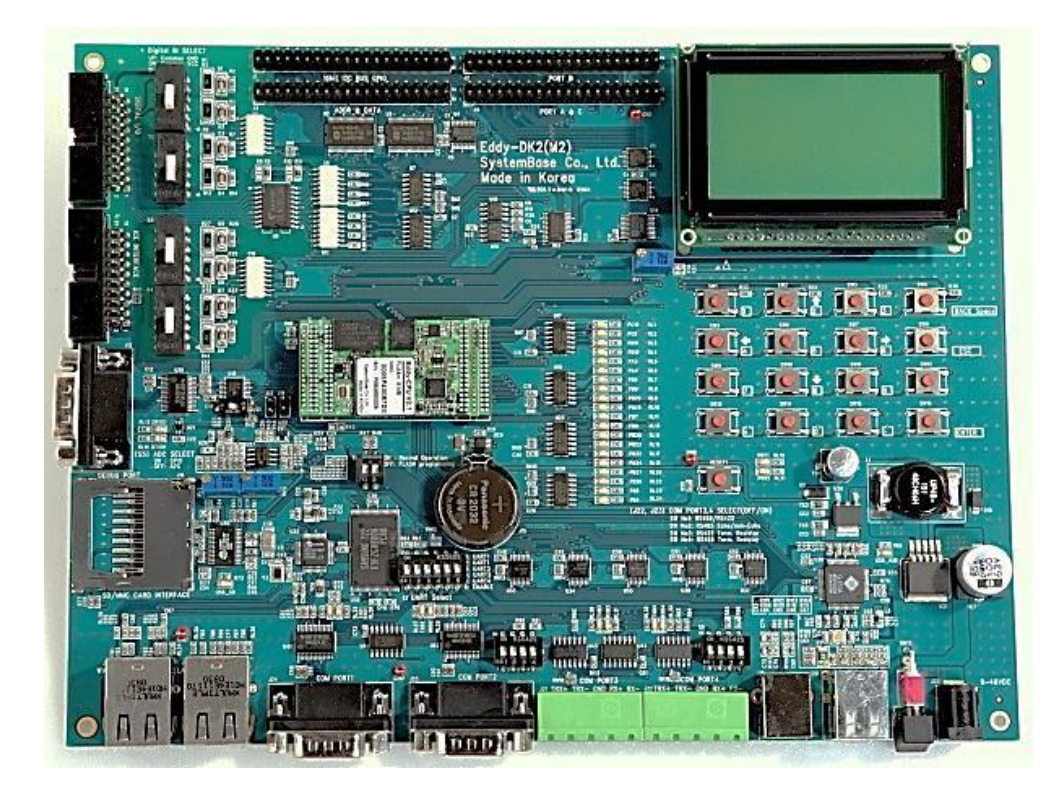

| Feature               | Туре                                                          |  |
|-----------------------|---------------------------------------------------------------|--|
| NAND Flash            | 256MB, 8bit I/F                                               |  |
| SD Card<br>Connector  | Push Type, up to 16 GB<br>MMC / SD Card / MC supported        |  |
| USB Connector         | 1 x Device<br>2 x HOST, Dual-Port                             |  |
| LCD Module            | 128 x 64 Dots Matrix Structure                                |  |
| KEY                   | 4 x 4 Matrix                                                  |  |
| <b>Battery Holder</b> | 3V Lithium Battery, 235 mAh                                   |  |
| LED                   | Power, Ready, 20 Programmable IO, Console and Serial TxD, RxD |  |
| I2C Interface         | 16bit I2C BUS GPIO                                            |  |
| SPI Interface         | 2Kbit EEPROM                                                  |  |
| MCI Interface         | SD Card, MMC Socket                                           |  |
| ADC Interface         | Temp / Light Sensor                                           |  |
| Digital I/O           | 8 Port Input, 8 Port Output                                   |  |

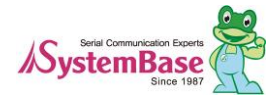

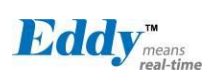

| Feature             | Туре                               |  |
|---------------------|------------------------------------|--|
|                     | Serial or GPIO Select              |  |
| Switch              | RS422/485 Select                   |  |
| Switch              | DIO : Common VCC or GND Select     |  |
|                     | Programming                        |  |
| Jumper Switch       | Boot Mode Select, JTAG Select      |  |
|                     | 2 x RS232 DB9 Male                 |  |
| Serial Port         | 2 x RS422/485 Terminal Block       |  |
|                     | (RS422 or RS485 selected with S/W) |  |
| Console Port        | DB9 Male                           |  |
| LAN Port            | 2 x RJ45                           |  |
| ICE Port            | Used for Flash Programming         |  |
| <b>Reset Button</b> | Factory Default & Warm Boot        |  |
| Input Power         | 9-48VDC                            |  |
| Dimensions          | 240 x 180 mm                       |  |

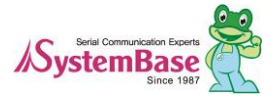

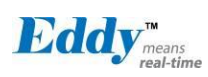

#### 2.4 Eddy-S4M v2.5

Eddy-S4M is a high-performance mini PCI type embedded module which include ARM9 processor 32MB SD RAM, 8MB DataFlash, 10/100Base-T Ethernet port, Serial 4 Channel, RTC with Battery, MicroSD, 4ch ADC, temperature sensor, max 34 programmable GPIO pins.

Eddy-S4M is 59.75 x 61.8mm size. If using Eddy-S4M-JIG board, user could develop their customized device without other H/W development, which minimizing time and cost to develop.

Referring Example code and Evaluation Kit circuit allow developer to design device they want.

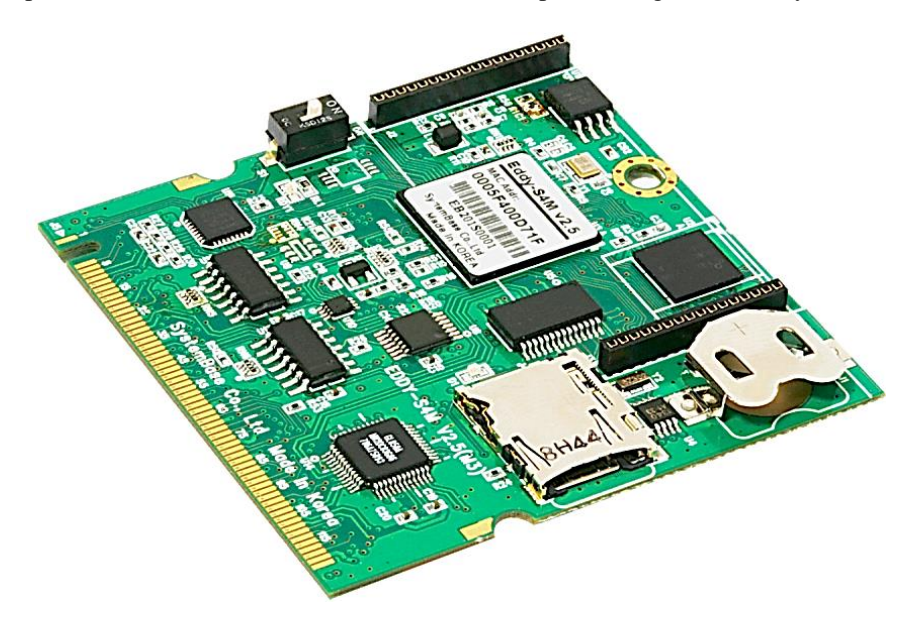

Eddy-S4M v2.5 is compatible with Eddy-S4M v2.1. The specification is as follows.

|          | Classification  | Туре                                       |
|----------|-----------------|--------------------------------------------|
|          | Classification  | Eddy-S4M v2.5                              |
|          | CPU             | AT91SAM9G20 (400MHz)                       |
|          | Memory          | AT45DB642D, 8MB Data Flash                 |
|          |                 | IS42S16160B, 32 MB SDRAM                   |
|          | Ethernet MC/PHY | 10/100 Base-T MAC                          |
|          |                 | KSZ8041NLi PHYceiver Auto MDI/MDIX         |
|          |                 | Port 0,1 : RS232 (DB9 male)                |
|          |                 | Port 0 : Full Signal                       |
|          | Serials         | Port 1 : TxD, RxD, RTS, CTS only           |
|          |                 | Port 2,3 : COMBO (Terminal Block 5pin)     |
|          |                 | * COMBO : RS422/RS485 is S/W selectable    |
|          | LIGD 2 O ES     | 3 Host /1 Device Port, 2.0 FS (12Mbps)     |
| Hardware | USB 2.0 FS      | Use to GL850A USB Hub chip                 |
|          | RTC             | Real Time Clock, RTC DS1340U-33+           |
|          |                 | Connect to I2C I/F                         |
|          | Battery Holder  | CR1220(38mAh) 3V Lithium Battery           |
|          | ADC             | 4-Channel 10 Bit ADC                       |
|          | TWI(I2C)        | Master, Multi-Master and Slave Mode        |
|          | CDI             | 8 to 16-bit Programmable Data Length       |
|          | 581             | Four External Peripheral Chip Selects      |
|          | MCI             | SD Spec V2.0 [SDHC], MMC Spec V4.2 support |
|          | IVICI           | USB to SD Controller, 16GB, 12Mbits/s      |
|          | GPIO            | Max. 34 Programmable I/O Pins              |

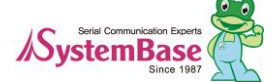

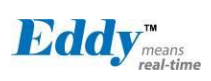

Eddy User's Guide

|                                                  | Cleasification        | Туре                                                           |
|--------------------------------------------------|-----------------------|----------------------------------------------------------------|
|                                                  | Classification        | Eddy-S4M v2.5                                                  |
|                                                  | LED                   | Ready LED                                                      |
|                                                  | Protocol              | TCP, UDP, Telnet, ICMP, DHCP, TFTP, HTTP,<br>SNMP1&2, SSH, SSL |
| G - 64                                           | Network<br>Connection | Static IP, DHCP                                                |
| Sonware                                          | O/S                   | Linux Kernel 2.6.21                                            |
|                                                  | Mgt Tools             | SNMP, Web, PortView                                            |
|                                                  | Uploads               | TFTP, FTP, Web                                                 |
|                                                  | Dev Tools             | LemonIDE & SDK                                                 |
|                                                  | Power Input           | 3.3 V (200mA Max)                                              |
| Physical<br>characteristics                      | Dimensions            | 59.75 x 61.80 x 4 mm                                           |
|                                                  | Weight                | 15 g                                                           |
|                                                  | Operating Temp        | -40 ~ 85°C                                                     |
| Environment                                      | Storage Temp          | -66 ~ 150°C                                                    |
|                                                  | Humidity              | 5 ~ 95% Non-Condensing                                         |
| CE Class A,<br>FCC Class A,<br>RoHS<br>compliant | CE F                  | C ROHS<br>RoHS Compliant                                       |

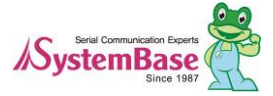

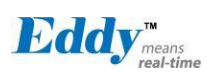

#### 2.5 Eddy-S4M-DK v2.1 (Development Kit)

Eddy-S4M DK is Development Kit supporting programmer can easily materialize and test their application. DK includes Test Board, various connectors, programming environment and document. Please refer to Eddy-DK manual for more specific explanation of Eddy-S4M

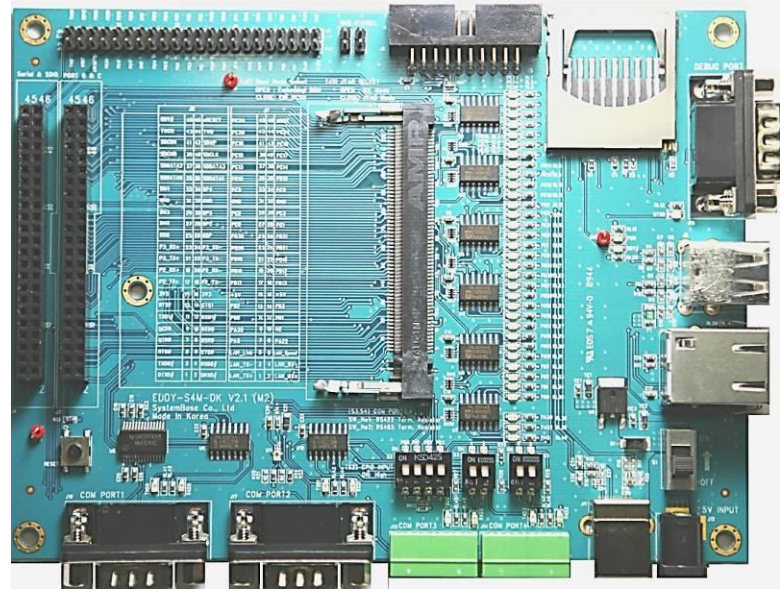

| Classification    | Specification                                                         |  |
|-------------------|-----------------------------------------------------------------------|--|
| Serial Port       | 2 x RS232 DB9 Male                                                    |  |
| Seriar Fort       | 2 x RS422/485 5pin Terminal Block (S/W Selectable & with Auto toggle) |  |
| SD Card Connector | Push Type, Up to 16 GB                                                |  |
| 5D Card Connector | MMC / SD Card / MC supported                                          |  |
| MCI Interface     | SD Card, MMC Socket                                                   |  |
| ADC Interface     | Light Sensor                                                          |  |
| USB Connector     | 1 x Device, 2 x HOST, Dual-Port                                       |  |
| LAN Port          | RJ45 with transformer                                                 |  |
| Console Port      | DB9 Male                                                              |  |
|                   | Power ON/Off switch                                                   |  |
| Switch            | Serial RS422/485 Termination resistor configuration switch            |  |
|                   | GPIO input test switch(Off : Low, ON : High)                          |  |
| LED               | RDY, Power, 34 Programmable IO, Console & Serial TxD, RxD LED         |  |
| JTAG Port         | Used for downloading code and single-stepping through programs        |  |
| Deast Dutton      | Factory Default & Warm Boot                                           |  |
| Reset Dutton      | (If pushing over 5sec, operate in Factory default)                    |  |
| JIG Connection    | 2 2 v22nin appliet which connect to UC board to shack any methods     |  |
| Socket            | 2 2x25pin socket, which connect to JIG board to check any problems    |  |
| Expansion Header  | 2x22pin Header, used to test GPIO of Eddy-S4M                         |  |
| Input Power       | 5 VDC                                                                 |  |
| Dimensions        | 160 x 120 mm                                                          |  |

#### 2.6 Eddy-S4M-JIG v2.1 (Testing Board)

Eddy-S4M JIG board is test board which enable of user to integrate and test their application with Eddy-S4M. JIG board include mini connector for joining Eddy-S4M, Ethernet RJ45, USB Host, Power, Reset Switch, and

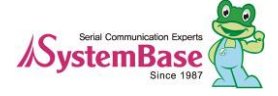

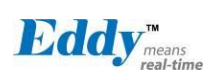

providing connectors to all Eddy-S4M functions. For more information, please refer to Eddy-DK manual in DK product.

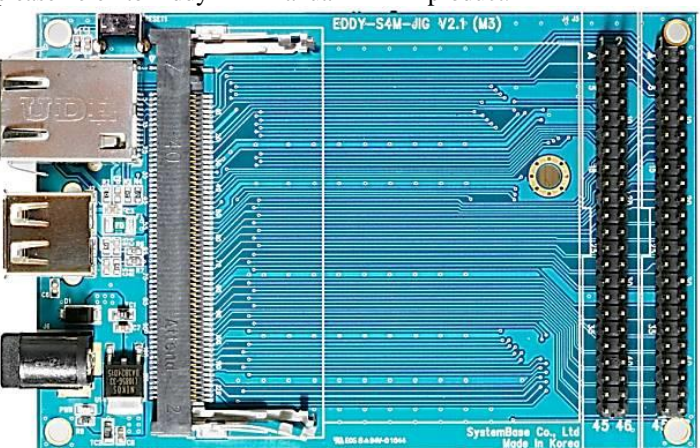

| Classification   | Specification                                               |
|------------------|-------------------------------------------------------------|
| USB Connector    | USB HOST                                                    |
| LAN Port         | RJ45 with Transformer                                       |
| Reset Button     | Factory Default & Warm Boot                                 |
| Expansion Header | Used to connect external devices with most functions of S4M |
| Input Power      | 5 VDC                                                       |
| Dimensions       | 70 x 105 mm                                                 |

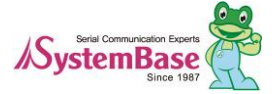

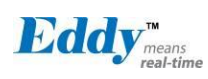

### 2.7 Eddy-WiFi v 3.0

(\* Eddy-WiFi v2.1 is not compatible. please check the previous manual.)

Eddy WiFi joined with Eddy-CPU v2.1/v2.5, Eddy-S4M v2.1 enables various serial devices (secure device, com munication device, modem, print data device, industrial measuring instrument) to connect wireless LAN. Eddy-WiFi module supports IEEE 802.11 b/g/n wireless specification.

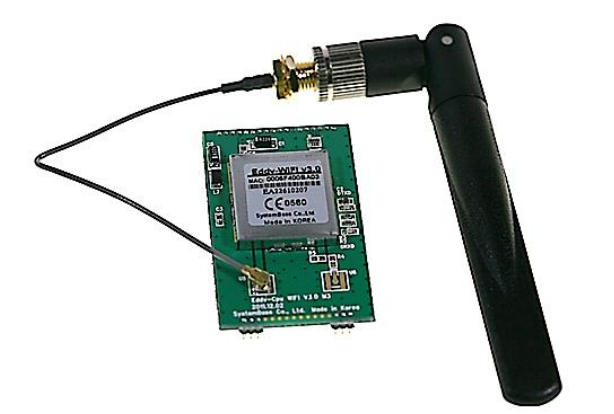

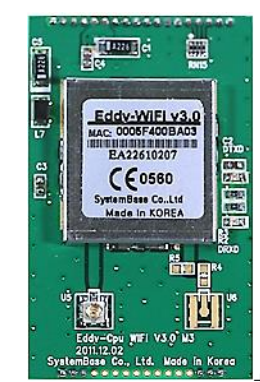

| Classification   | Specification                                                  |  |  |  |
|------------------|----------------------------------------------------------------|--|--|--|
| Standard         | 802.11b, 802.11g, 802.11n                                      |  |  |  |
|                  | 802.11b:CCK, DQPSK, DBPSK                                      |  |  |  |
| Modulation       | 802.11g:64 QAM, 16 QAM, QPSK, BPSK                             |  |  |  |
|                  | 802.11n:BPSK, QPSK, 16-QAM, 64-QAM                             |  |  |  |
| Frequency Band   | ISM band 2.4GHz ~ 2.4884GHz                                    |  |  |  |
|                  | 802.11b:16 dBm (11Mbps)                                        |  |  |  |
| Output Power     | 802.11g:14 dBm (54Mbps)                                        |  |  |  |
| Output Power     | 802.11n:14 dBm (20MHz BW,MCS7)                                 |  |  |  |
|                  | 13 dBm (40MHz BW,MCS7)                                         |  |  |  |
|                  | 802.11b:-84dBm@11MHz                                           |  |  |  |
|                  | 802.11g:-73dbm@54MHz                                           |  |  |  |
| RX sansitivity   | 802.11n:-71dBm(MCS 7_HT20)                                     |  |  |  |
| KA sensitivity   | -68dBm(MCS 15_HT20)                                            |  |  |  |
|                  | -68dBm(MCS 7_HT40)                                             |  |  |  |
|                  | -65dBm(MCS 15_HT40)                                            |  |  |  |
|                  | WPA, WPA-PSK, WPA2, WPA2-PSK                                   |  |  |  |
| Security         | , WEP 64bit & 128bit                                           |  |  |  |
|                  | , IEEE 802.11x, IEEE 802.11i                                   |  |  |  |
| Working distance | 60 - 120m, depending on surrounding environment                |  |  |  |
|                  | 802.11b: 11, 5.5, 2, 1                                         |  |  |  |
|                  | 802.11g: 54, 48, 36, 24, 18, 12, 9, 6                          |  |  |  |
|                  |                                                                |  |  |  |
|                  | 802.11n:                                                       |  |  |  |
| Data Rate        | 20 MHz BW: 130, 1117, 104, 78, 65, 58.5, 52, 39, 26, 19.5, 13, |  |  |  |
|                  | 6.5                                                            |  |  |  |
|                  | 40 MHz BW: 270, 243, 216, 162, 150, 135, 121.5, 108, 81, 54,   |  |  |  |
|                  | 40.5,                                                          |  |  |  |
|                  | 27, 13.5 (unit: Mbps)                                          |  |  |  |
| Antenna          | 2.4Ghz 2dB, 1 x U.FL                                           |  |  |  |
| Dimension        | 28.2 x 45.4 x 9.6 mm                                           |  |  |  |

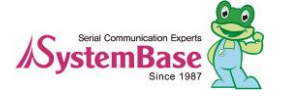

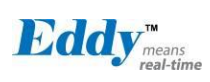

| Operating Temp     | -10 ~ 70°C                 |
|--------------------|----------------------------|
| Operating Voltages | 3.3V±5% I/O supply voltage |
| Weight             | 10g                        |
| Approvals          | KC, RoHS Compliant         |

#### LED Specification

|                | LED#1                                                                                                    |
|----------------|----------------------------------------------------------------------------------------------------|
| Classification | Specification                                                                                                    |
| LED#1(TTXD)    | When WiFi is connected, LED blinks.                                                                                                    |
| LED#2(TRXD)    | When WiFi is connected with other AP or device, LED blinks<br>every seconds. When it is transmitting or receiving data, it will<br>blink every 0.5 seconds. |

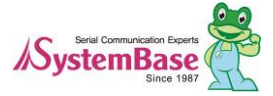

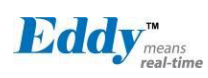

### 2.8 Eddy-BT v2.1

Linking to Eddy-CPU v2.1/v2.5 and Eddy-S4M v2.1, Eddy-BT module enables communication with various type s of Bluetooth device in Bluetooth method. Eddy-BT is based on Bluetooth 2.0 and supports communication dist ance of up to 100m.

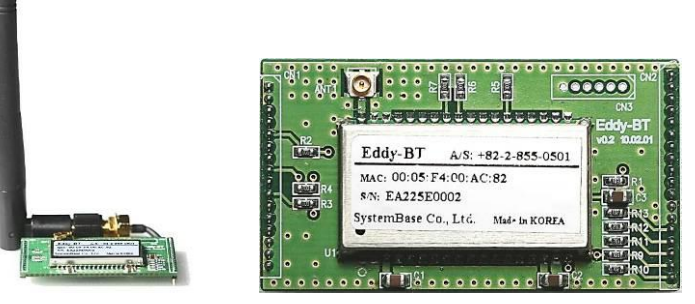

| Classification   | Specification                                                                                                    |                                                                                                |
|------------------|----------------------------------------------------------------------------------------------------|------------------------------------------------------------------------------------------------|
| Interface        | Bluetooth v2.0+ EDR Class 1                                                                                                    |                                                                                                |
| Profile          | SPP (Serial Port Profile)                                                                                                    |                                                                                                |
| Max, TX Power    | +18dBm                                                                                                    |                                                                                                |
| RX sensitivity   | -88dBm                                                                                                    |                                                                                                |
| Power            | Supply voltage: 3.3V DC<br>Supply current::10mA – 60mA                                                                                                    |                                                                                                |
| Operating Temp   | Operating temperature: -30 ~ 80 °C                                                                                                    |                                                                                                |
| Storage Temp     | Storage temperature: -40 ~ 85 °C                                                                                                    |                                                                                                |
| Humidity         | Humidity : 90% (Non-condensing)                                                                                                    |                                                                                                |
| Working distance | Stub Antenna (+1dBi) - Stub Antenna (+1dBi)<br>Stub Antenna (+1dBi) - Dipole Antenna (+3dBi)<br>Dipole Antenna (+3dBi) - Dipole Antenna (+3dBi)<br>Dipole Antenna (+3dBi) - Dipole Antenna (+5dBi)<br>Dipole Antenna (+3dBi) - Patch Antenna (+9dBi)<br>Dipole Antenna (+5dBi) - Dipole Antenna (+5dBi)<br>Dipole Antenna (+5dBi) - Patch Antenna (+9dBi) | 100 meters<br>150 meters<br>200 meters<br>300 meters<br>500 meters<br>400 meters<br>600 meters |
|                  | Patch Antenna (+9dBi) - Patch Antenna (+9dBi)                                                                                                    | 1,000 meters                                                                                   |
| Approvals        | CE Class A, FCC Class A, RoHS Compliant                                                                                                    |                                                                                                |

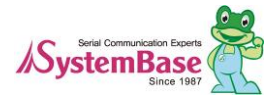

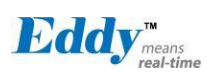

#### 2.9 Eddy-CPU/mp v2.5 /32bit

Eddy-CPU is an embedded module based on ARM9 processor 4MB or 8MB Flash Memory, 1 Ethernet port with 10/100Mbps, 16 bit address / 8 bit data bus interface supporting external device connection, and maximum 17 programmable IO pins. Programmers can easily implement any device drivers with referring to library type example codes and evaluation kit circuit diagrams.

Eddy-CPU/mp v2.5 is a low-cost mini PCI type module which is compatible with Eddy-CPU v2.5. DK provide s 32MB SDRAM, 64MB SDRAM and it is also compatible with DK v2.1 using its exclusive JIG board.

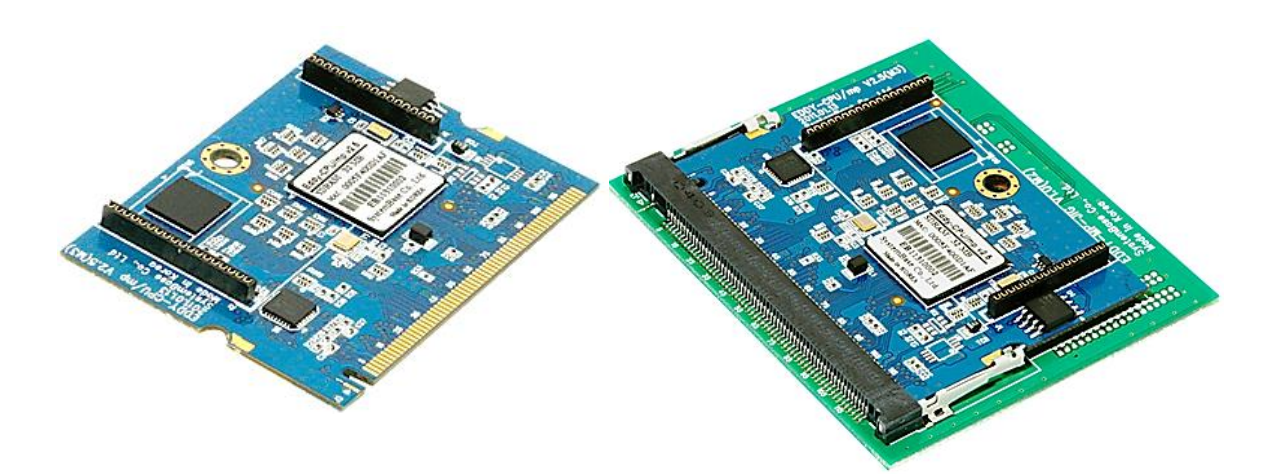

|          | Classification        | Specification                                                                           |  |  |  |
|----------|-----------------------|-----------------------------------------------------------------------------------------|--|--|--|
|          | CPU                   | AT91SAM9G20 (400 MHz)                                                                   |  |  |  |
|          | Memory                | 8MB Data Flash, 32MB SDRAM, 64MB SDRAM                                                  |  |  |  |
|          | External I/F          | 16 Bit / 16 Bit Data Bus                                                                |  |  |  |
|          | Ethernet I/F          | 10/100 Base-T Auto MDI/MDIX                                                             |  |  |  |
|          | UARTs                 | 4 Port, Support up to 921.6 Kbps<br>(1 : Full Signal, 2,3,4, : RxD, TxD, RTS, CTS only) |  |  |  |
|          | USB 2.0 FS            | 2 Host /1 Device Port, 2.0 FS (12Mbps)                                                  |  |  |  |
| Hardware | ADC                   | 4-Channel 10 Bit ADC                                                                    |  |  |  |
|          | TWI(I2C)              | Master, Multi-Master and Slave Mode                                                     |  |  |  |
|          | SPI                   | 8- to 16-bit Programmable Data Length<br>Four External Peripheral Chip Selects          |  |  |  |
|          | GPIO                  | Max. 56 Programmable I/O Pins                                                           |  |  |  |
|          | Power Input           | 3.3 V (200 mA Max)                                                                      |  |  |  |
|          | Dimensions            | 59.75 x 44.6 X 1.0 mm                                                                   |  |  |  |
|          | Weight                | 8.3 g                                                                                   |  |  |  |
|          | Protocol              | TCP, UDP, Telnet, ICMP, DHCP, TFTP, HTTP, SNMP 1&2, SSH,<br>SSL                         |  |  |  |
| Network  | Ethernet              | 10/100Mbps MAC / PHY                                                                    |  |  |  |
|          | Network<br>Connection | Static IP, DHCP                                                                         |  |  |  |
| Software | O/S                   | Linux Kernel 2.6.21                                                                     |  |  |  |

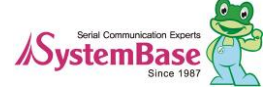

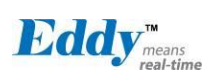

|               | Classification                                   | Specification             |  |  |  |  |
|---------------|--------------------------------------------------|---------------------------|--|--|--|--|
|               | Mgt Tools                                        | SNMP, Web, PortView       |  |  |  |  |
|               | Uploads                                          | TFTP, FTP, Web            |  |  |  |  |
|               | Dev Tools                                        | LemonIDE & SDK            |  |  |  |  |
|               | Operating Temp                                   | -40 ~ 85 °C               |  |  |  |  |
| Environmental | Storage Temp                                     | -60 ~ 150 °C              |  |  |  |  |
|               | Humidity                                         | 5 ~ 95% Non-Condensing    |  |  |  |  |
| Approvals     | CE Class A,<br>FCC Class A,<br>RoHS<br>compliant | CE Rohs<br>Rohs Compliant |  |  |  |  |

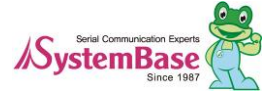

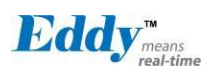

#### 2.10 Eddy Software Architecture

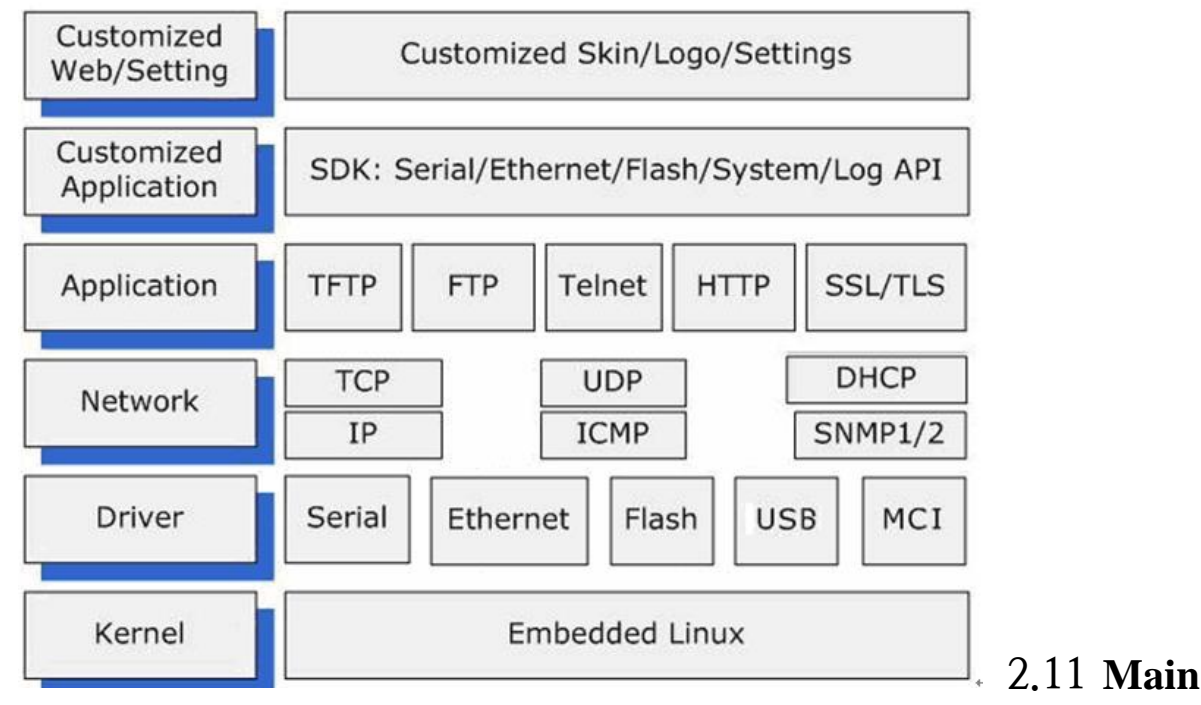

#### Features

Various features of Eddy make it a universal yet distinctive embedded solution. Below lists main features of Eddy.

- Premium-level hardware with ARM9 210MHz CPU, 8MB Flash, and 32MB SDRAM, 64MB SDRA M
- Selectable: RS232 only or RS422/485 Combo interfaces
- USB host port (Max. 8Mbps USB Full speed)
- MCI (Multimedia Interface) feature supported (Max. 8Mbps speed)
- Max 921.6Kbps serial communication speed
- Able to upload/run the user customized program
- SystemBase SDK and API support for application programming (included in the CD)
- Small size to fit in any hardware
- 10/100Mbps Ethernet port (auto MDIX)
- SystemBase COM Port Redirector for better adaptability
- Extensive configuration and monitoring with PortView
- Firmware upload with Web, FTP, and TFTP
- Configuration with Web, Telnet, SNMP, and PortView
- Various customizing options
- Standard Linux environment for openness in executable applications
- Multiple Programmable IO pins for customized applications
- Watchdog timer supported for monitoring the system and reset when system error is occurred.

#### 2.12 Applications

Eddy can be applied to many practical applications in various fields. Some are presented below.

#### ◆ Factory / Industrial Automation

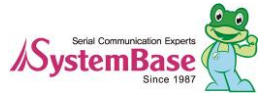

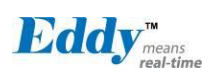

PLC, Robot arms, Human-Machine Interface, Warehouse rails Medical instruments, Inspection equipment controllers Alarming units

#### ♦ Home Appliances / Electronic Devices

Power controller, Gaming machines Scales, Gas detection units, Water & pollution metering devices Data collection and distribution units

#### ◆ Financial / Building Automation

Card readers, Barcode scanners, Kiosks, Point-Of-Sale related devices Serial printers, Cash registers, Credit card authorization terminals Biometric detection units, Security devices

#### ♦ OEM Device Server Distributors

OEM device server with distributor's own case & brand Ready-to-go device or customized application / setup mode can be inserted

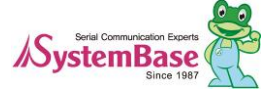

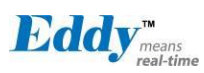

# Chapter 3. Hardware Description

This chapter provides Eddy's hardware information, including block diagram, layout, pin specifications, dimensio ns and other hardware-related issues.

#### 3.1 Eddy-CPU v2.1/v2.5

Ethernet port is provided as pin headers, and the transformer and RJ-45 connector should be manually impleme nted by users. (RJ-45 connector with embedded transformer, normally called LAN-Mate or MAG Jack, can be used as a simpler approach.

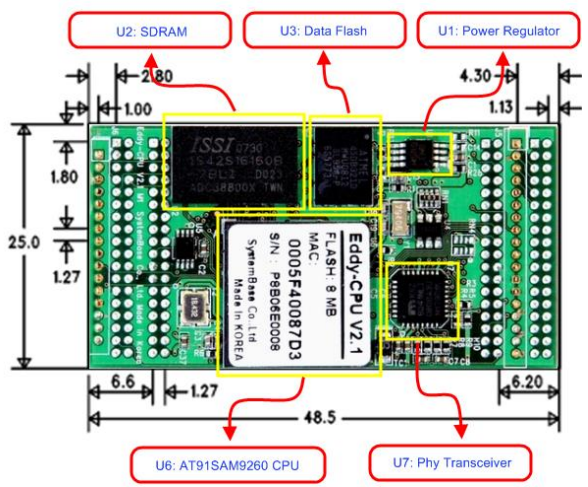

Eddy CPU V2.1/v2.5 Device description

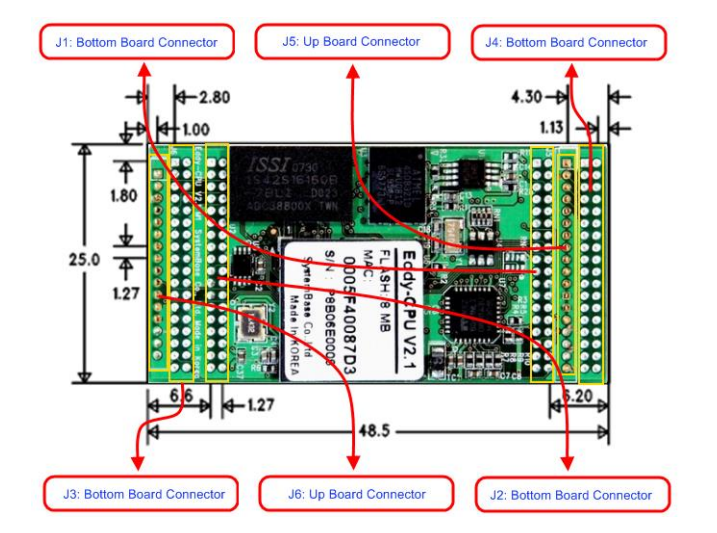

Eddy CPU V2.1/v2.5 Connector description

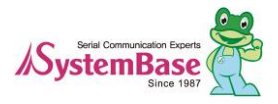

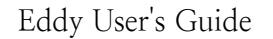

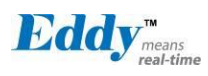

#### 3.2 Eddy-DK v2.1

It is Development Kit Providing environment to test and develop. Below shows simple instruction on device, s witch, pin, LED and so on.

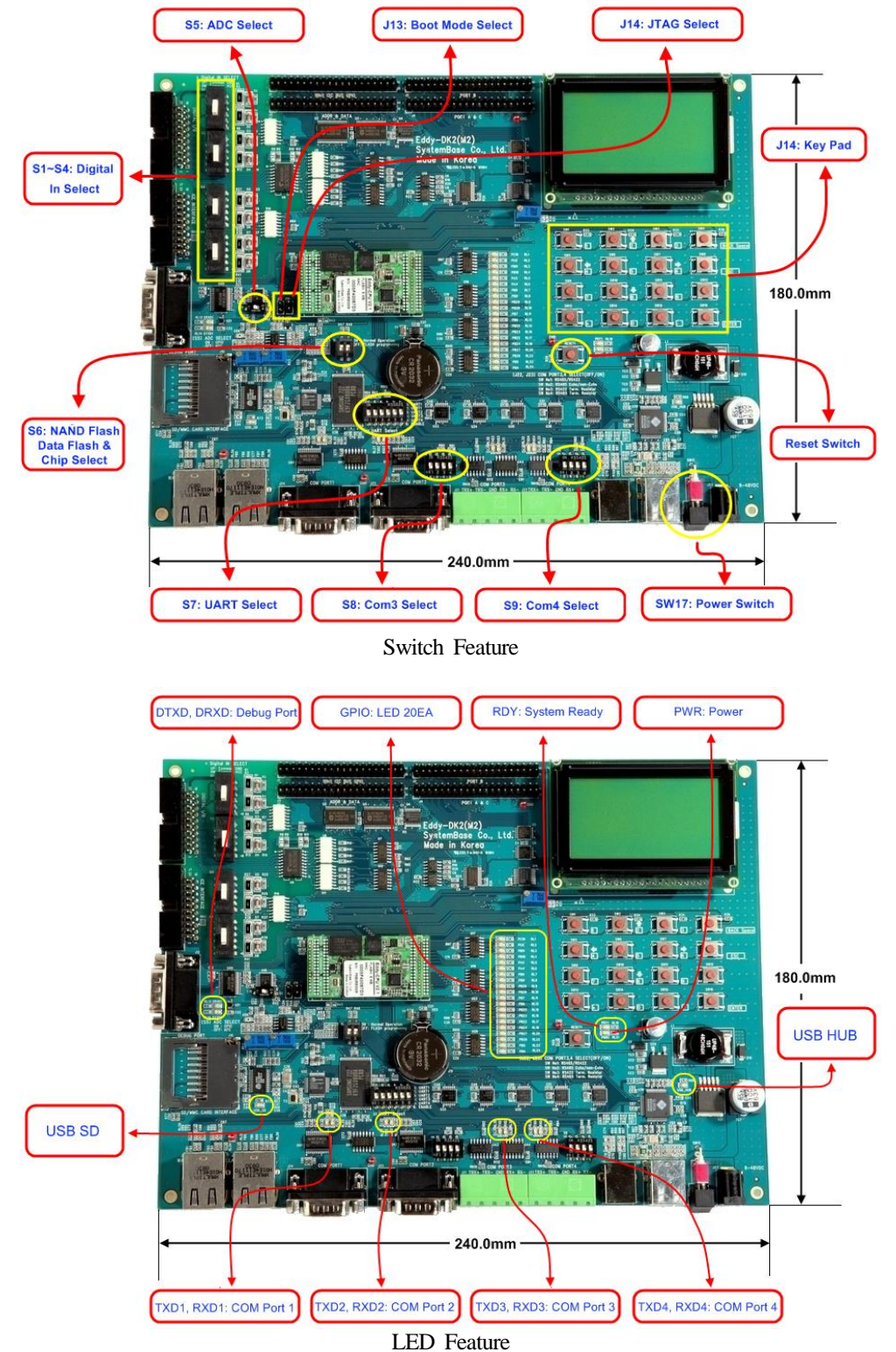

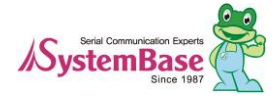

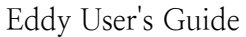

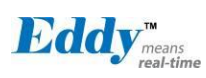

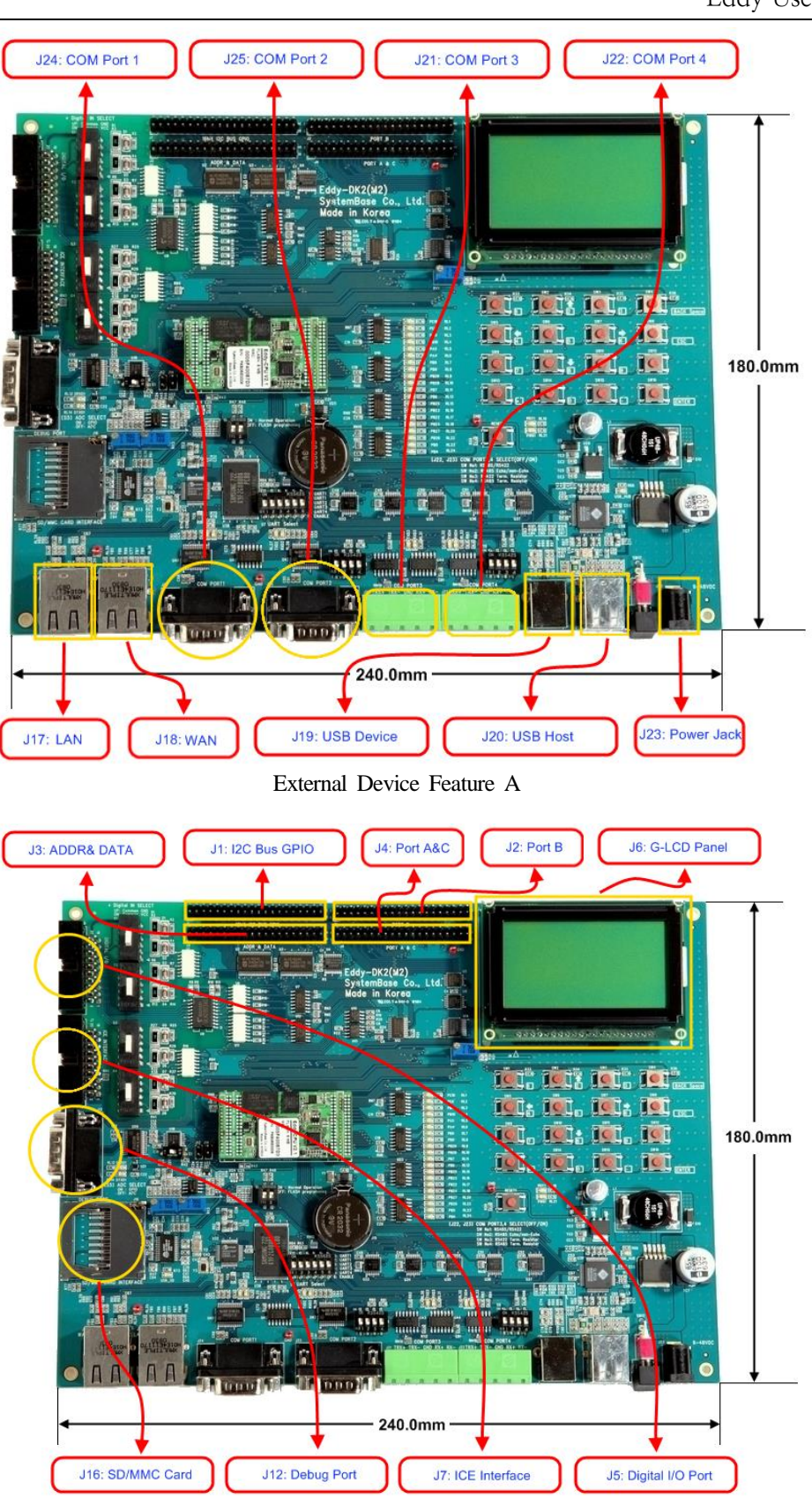

External Device Feature B

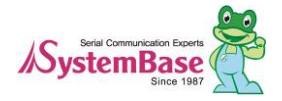

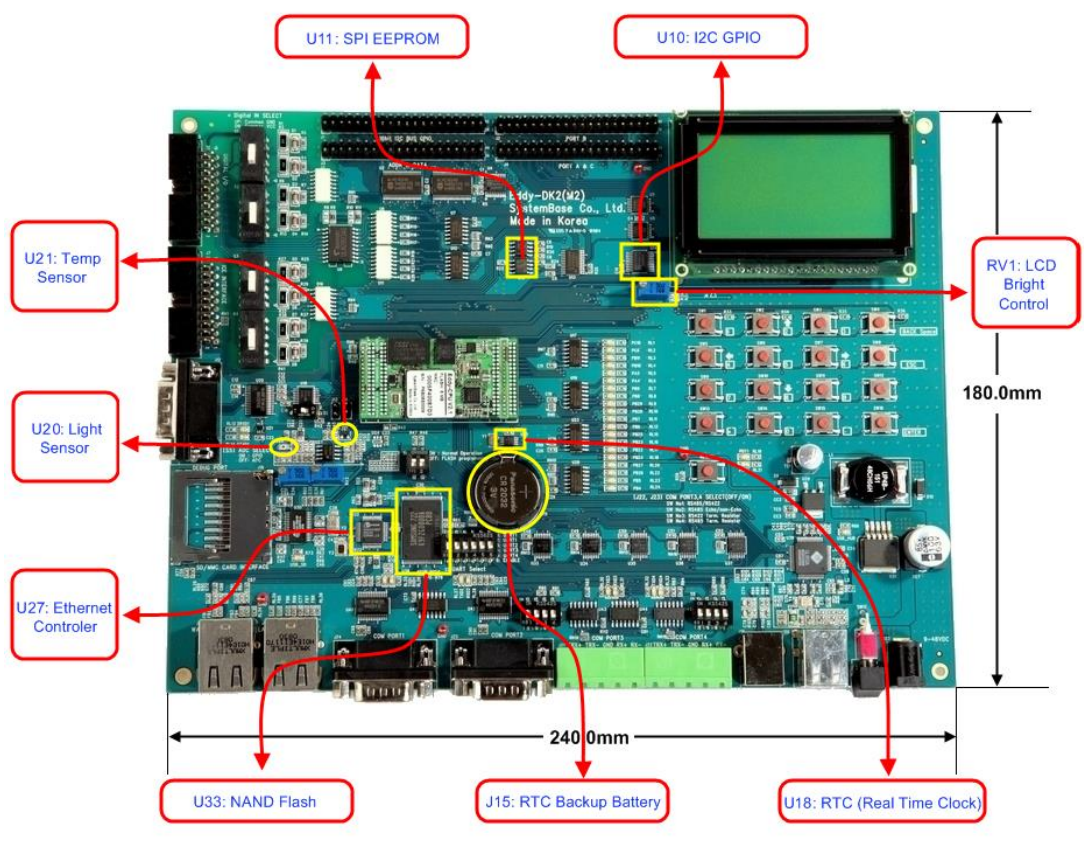

Internal Device Feature

### 3.3 Eddy-S4M v2.5

Mini PCI Type Slot.. Eddy-S4M v2.5 is compatible with Eddy-S4M v2.1.

When developing main board, user must materialize transformer and RJ-45 connector (or RJ45 in which transformer is included (LAN-Mate or MAC Jack)). Since Driver IC is in Eddy-S4M, Serial port can be integrated ea sily only by attach connector.

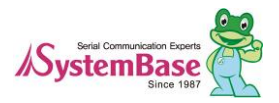

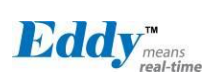

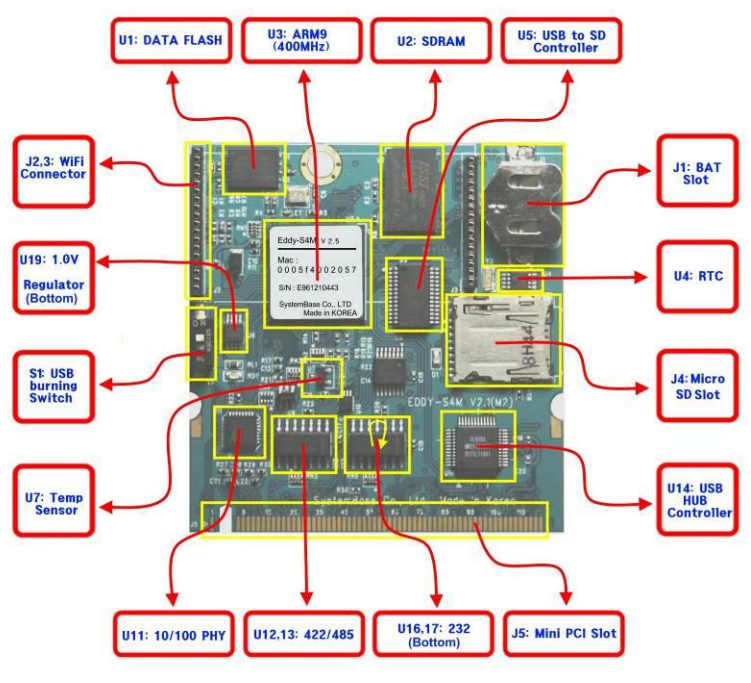

Eddy-S4M v2.5

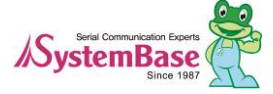

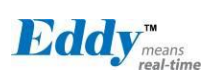

#### 3.4 Eddy-S4M-DK v2.1

Development Kit provides environment for testing and configuration for Eddy-S4M v2.1

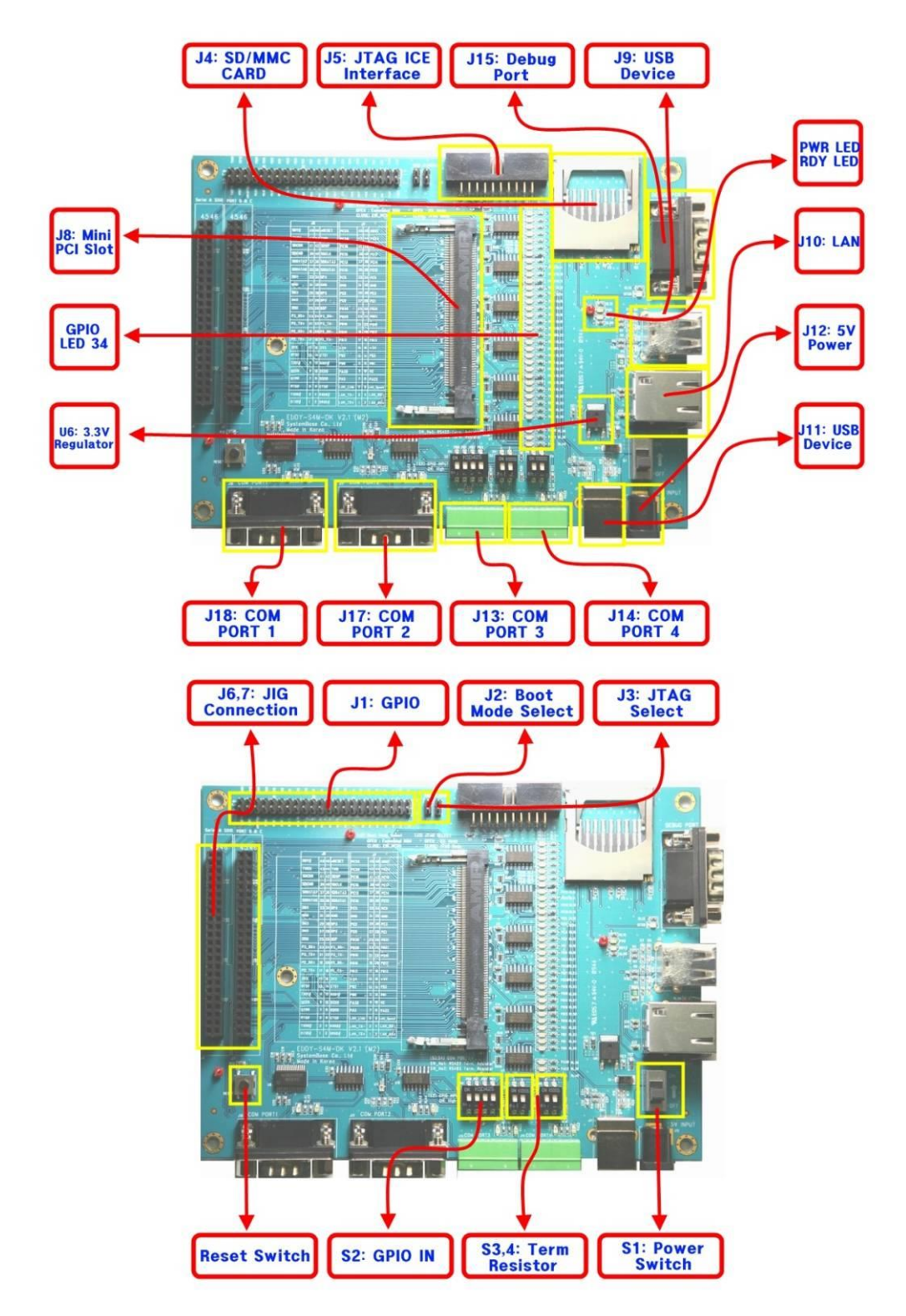

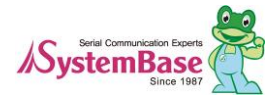

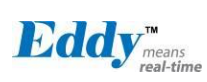

### 3.5 Eddy-S4M-JIG v2.1

This is a test board to develop with Eddy-S4M v2.1

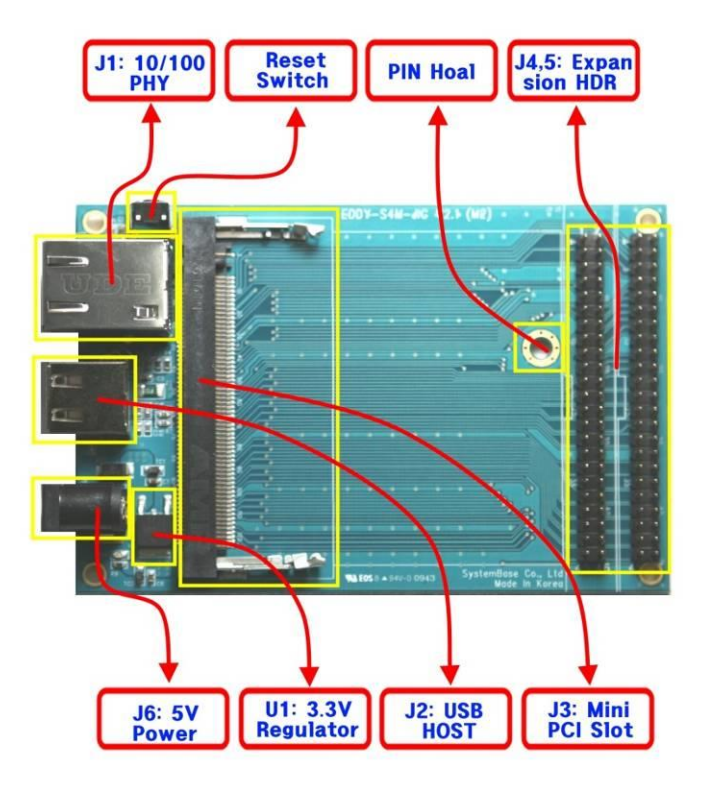

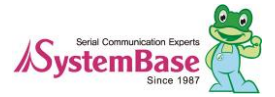

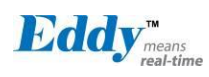

#### 3.6 Eddy WiFi v3.0

Pin out for Eddy-WiFi module is introduced in this section.

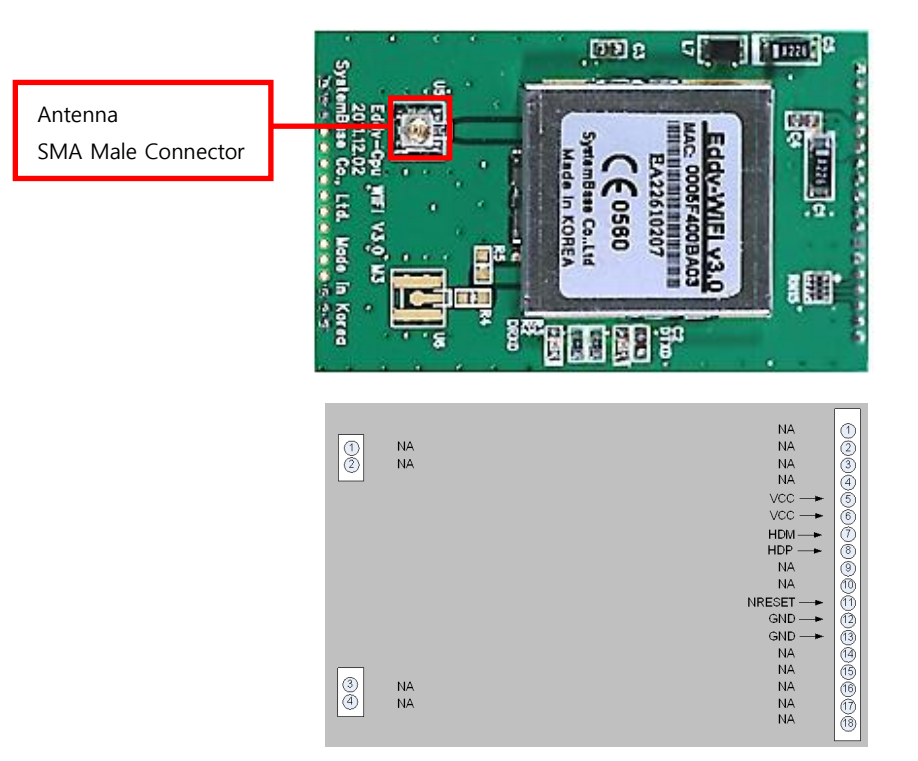

| LEFT | Description |
|------|-------------|
|      |             |
| 1    | NA          |
| 2    | NA          |
|      |             |
|      |             |
|      |             |
|      |             |
|      |             |
|      |             |
|      |             |
|      |             |
|      |             |
|      |             |
|      |             |
|      |             |
| 3    | NA          |
| 4    | NA          |
|      |             |

| RIGHT | Description      |
|-------|------------------|
| 1     | NA               |
| 2     | NA               |
| 3     | NA               |
| 4     | NA               |
| 5     | VCC(3.3V)        |
| 6     | VCC(3.3V)        |
| 7     | USB Host Data(-) |
| 8     | USB Host Data(+) |
| 9     | NA               |
| 10    | NA               |
| 11    | H/W Reset        |
| 12    | Ground           |
| 13    | Ground           |
| 14    | NA               |
| 15    | NA               |
| 16    | NA               |
| 17    | NA               |
| 18    | NA               |

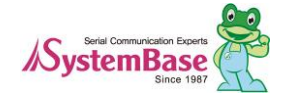

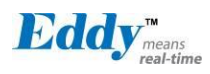

31

### 3.7 Eddy BT v2.1

Bluetooth module is composed to connect 4<sup>th</sup> serial port of Eddy-CPU or Eddy-S4M in TTL method. It is possib le to use Eddy-BT as 4<sup>th</sup> serial port, but it can lose data in case of using HW Flow Control. If you want to use HW Flow Control, please refer to Test\_Bluetooth.c in SDK and revitalize HW Flow control of 4<sup>th</sup> serial port.

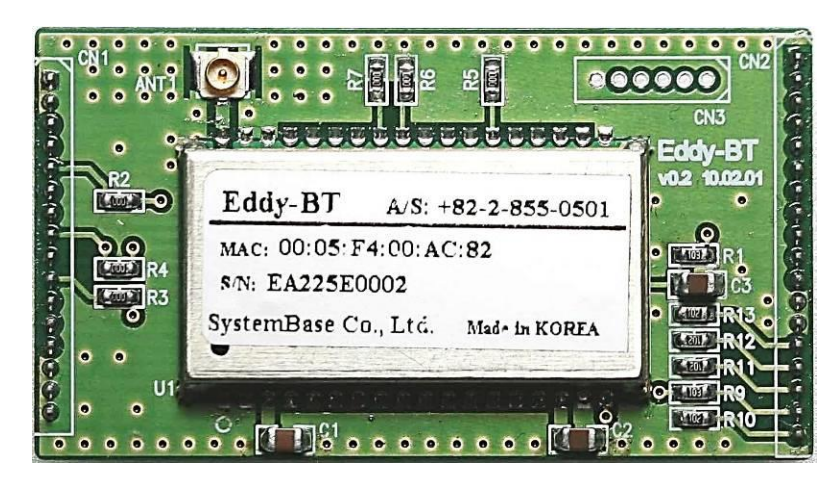

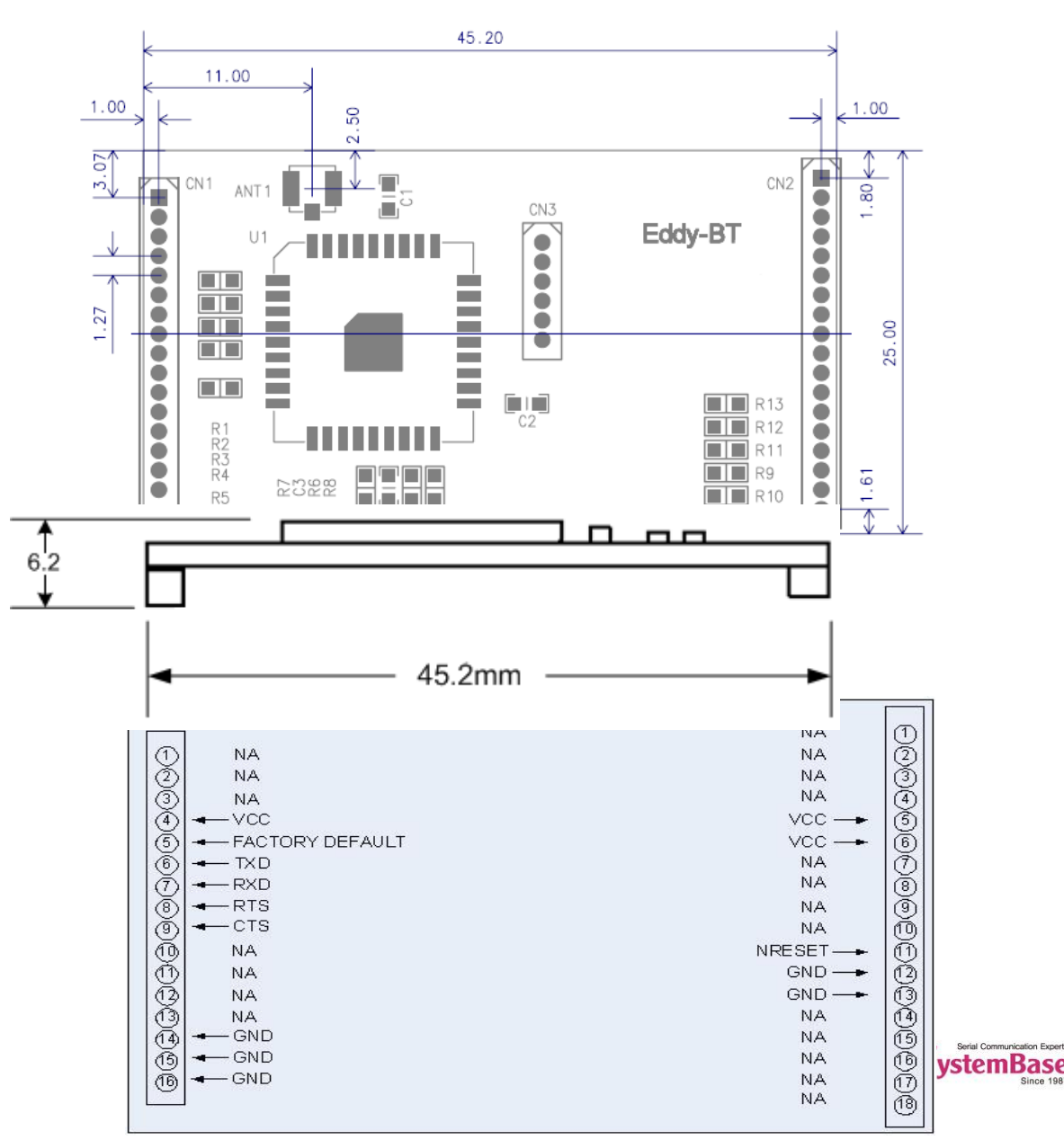

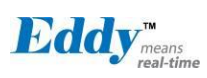

| LEFT | Description    |  |  |  |
|------|----------------|--|--|--|
| 1    | NA             |  |  |  |
| 2    | NA             |  |  |  |
| 3    | NA             |  |  |  |
| 4    | VCC(3.3V)      |  |  |  |
| 5    | Factory Reset  |  |  |  |
| 6    | UART TXD       |  |  |  |
| 7    | UART RXD       |  |  |  |
| 8    | UART RTS       |  |  |  |
| 9    | UART CTS       |  |  |  |
| 10   | Pairing Signal |  |  |  |
| 11   | H/W Reset      |  |  |  |
| 12   | NA             |  |  |  |
| 13   | NA             |  |  |  |
| 14   | Ground         |  |  |  |
| 15   | Ground         |  |  |  |
| 16   | Ground         |  |  |  |
|      |                |  |  |  |
|      |                |  |  |  |

| RIGHT | Description |
|-------|-------------|
| 1     | NA          |
| 2     | NA          |
| 3     | NA          |
| 4     | NA          |
| 5     | VCC(3.3V)   |
| 6     | VCC(3.3V)   |
| 7     | NA          |
| 8     | NA          |
| 9     | NA          |
| 10    | NA          |
| 11    | H/W Reset   |
| 12    | Ground      |
| 13    | Ground      |
| 14    | NA          |
| 15    | NA          |
| 16    | NA          |
| 17    | NA          |
| 18    | NA          |

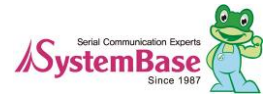

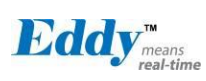

#### 3.8 Eddy-CPU/mp v2.5 / 32bit v2.5

Ethernet port is provided as pin headers, and the transformer and RJ-45 connector should be manually impleme nted by users. (RJ-45 connector with embedded transformer, normally called LAN-Mate or MAG Jack, can be used as a simpler approach.)

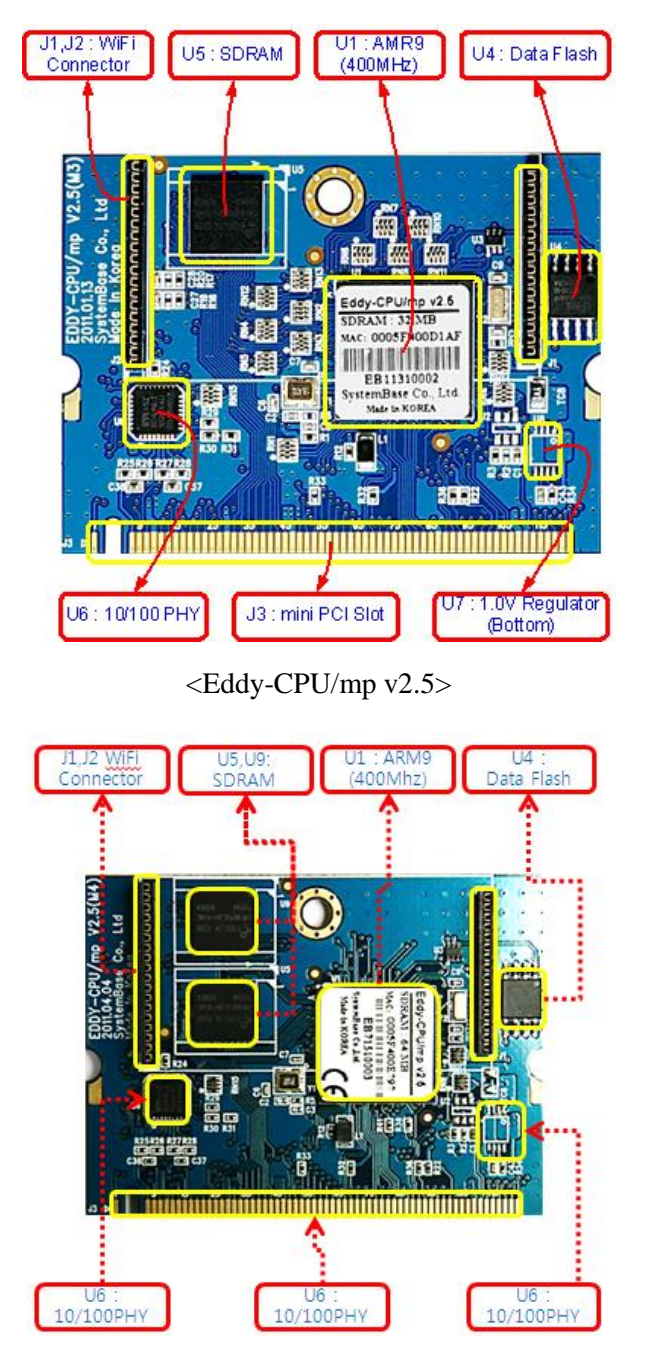

<Eddy-CPU/mp 32bit v2.5>

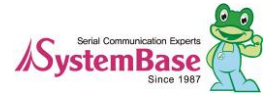

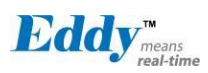

# Chapter 4. Integration

This chapter explains how you can make Eddy to communicate. It deals with LAN and pin header connection guides for Eddy to operate together with the target serial device. Follow these steps to connect Eddy to the device and network.

#### 4.1 Connection Guide

#### 1) WAN/LAN

In order to connect Eddy to network, you need to use RJ45 Ethernet port. It supports both 10Mbps and 100M bps Ethernet connection (auto-sensing). Since Eddy's LAN port supports MDIX function, you can either connect t cross LAN cable or direct LAN cable. Plug one end of a LAN cable to Eddy and the other end to a hub, s witch, or any other network device that can provide you with network access.

#### 2) DB9

For the model included a DB9 serial port, you can simply connect Eddy to the destination serial device with a DB9 cable. For pin specifications, please refer to Chapter 3.

#### 3) MCI slot

MMC and SD Cards excepting T-Flash, Micro SD, and SDHC can be used through MCI slot. It provides Max imum 2 GBytes. Please note that MCI and SD Card must be inserted before power is induced to Eddy module.

#### 2) USB Host

An USB memory stick or USB hub can be attached to Eddy-S2M/PIN module's USB host port. For an USB Hub it should have own power.

#### 4.2 First-time Booting up

First of all, please make sure the power input you supply to the module is corresponding with the Eddy model that you have. If an appropriate power input has been successfully supplied, Eddy will power on and start boo ting.

Although there is no power LED to check the status, you can check by LEDs on the RJ45 Ethernet port. LED status operation is described in <u>Chapter 3. Hardware Description</u>.

An IP address is required to access Eddy's web interface or telnet command-line configuration tool. By factory default, Eddy is assigned a static IP address. After the initial connection, you can either manually assign a diff erent IP address or set Eddy to automatically get an IP address from a DHCP server. While this depends on y our network environment and policy, it is strongly recommended that you assign Eddy with a unique static IP.

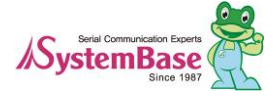

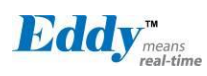

#### 4.3 Connecting Eddy

In order to view current Eddy's settings or modify them, you need to make a Web or Telnet connection to Ed dy. IP address is required information to make a connection.

There are two ways you can know the current IP address of Eddy.

First is to use a built-in, alias IP address of "10.10.1.1".

Second is to use "Detector" application provided in the Utility & Documents CD. This application allows searching for Eddy modules on the network.

◆ The factory default IP address: 192.168.0.223 Eddy's default IP address is set to 192.168.0.223. In order to connect with this address, you need to change networ k configurations so that your PC can connect to the IP 19 2.168.0.223. Please refer to an example below, and note t hat values don't necessarily have to be identical to the ex ample below.

◆ Factory default alias IP address: 10.10.1.1

In case you configure Eddy to use DHCP to obtain an IP address automatically, you might find it hard to know th e IP address to connect to. To provide users with an easi er way to know the current IP address, Eddy has a fixed alias IP that is always accessible. Use the address below whenever you cannot find out Eddy's IP address.

In order to connect with this address, you need to change network configurations so that your PC can connect to th e IP 10.10.1.1. Please refer to an example below, and not e that values do not necessarily have to be identical to the example below.

 $\square$  Since Eddy-S4M doesn't support LAN port so that do esn't include below.

| General         You can get IP settings assigned automatically if your network supports this capability. Otherwise, you need to ask your network administrator for the appropriate IP settings.         Obtain an IP address automatically         IP address:       192 . 168 . 0 . 222         Subnet mask:       255 . 255 . 0         Default gateway:       192 . 168 . 0 . 1         Obtain DNS server address automatically       Use the following DNS server addresses:         Preferred DNS server:          Alternate DNS server:          Validate settings upon exit       Image: Server:         Internet Protocol Version 4 (TCP/IPv4) Properties       Image: Server:         You can get IP settings assigned automatically if your network supports this capability. Otherwise, you need to ask your network administrator for the appropriate IP settings.       Image: Server:         Obtain an IP address automatically       Use the following IP address:       Image: Server:         IP address:       10 . 10 . 1 . 2       Subnet mask:       255 . 255 . 255 . 0         Default gateway:       10 . 10 . 1 . 1       Image: Server:          IP address:       Image: Server:           IP address:       10 . 10 . 1 . 1       Image: Server:                                                                                                    | nternet Protocol Version 4 (TCP/IPv4) F                                                                                                    | Properties                                                                                                    | ? ×                          |
|----------------------------------------------------------------------------------------------------|----------------------------------------------------------------------------------------------------|----------------------------------------------------------------------------------------------------|------------------------------|
| You can get IP settings assigned automatically if your network administrator for the appropriate IP settings.            Obtain an IP address automatically <ul> <li>Use the following IP address:</li> <li>IP address:</li> <li>IP address:</li> <li>IP address:</li> <li>Subnet mask:</li> <li>255.255.255.0</li> <li>Default gateway:</li> <li>IP 2.168.0.1</li> </ul> Obtain DNS server address automatically <ul> <li>Use the following DNS server addresses:</li> <li>Preferred DNS server:</li> <li>.</li> <li>Validate settings upon exit</li> </ul> Internet Protocol Version 4 (TCP/IPv4) Properties             General           You can get IP settings assigned automatically if your network supports this capability. Otherwise, you need to ask your network supports the appropriate IP settings.           Obtain an IP address:         ID .10 .1 .2           Subnet mask:         255.255.255 .0           Default gateway:         ID .10 .1 .1           Obtain DNS server address automatically <ul> <li>Use the following IP address:</li> <li>IP address:</li> <li>ID .10 .1 .1</li> <li>Obtain DNS server address automatically</li> <li>Use the following DNS server addresses:</li> <li>Preferred DNS server:</li> <li>.</li> <li>Use the following DNS server addresses:</li> <li>Preferred DNS server:</li> <li>.</li>             &lt;</ul>                                                                                                    | General                                                                                                    |                                                                                                    |                              |
| <ul> <li>Obtain an IP address automatically</li> <li>Use the following IP address:</li> <li>IP address:</li> <li>IP address:</li> <li>IP address:</li> <li>ISS 255 255 .255 .0</li> <li>Default gateway:</li> <li>ISS 255 .255 .0</li> <li>Obtain DNS server address automatically</li> <li>Use the following DNS server addresses:</li> <li>Preferred DNS server:</li> <li>.</li> <li>Alternate DNS server:</li> <li>.</li> <li>Validate settings upon exit</li> <li>Obtain an IP address automatically</li> <li>Use the following IP address:</li> <li>IP address:</li> <li>ID .10 .1 .2</li> <li>Subnet mask:</li> <li>Subnet mask:</li> <li>Subret following IP address:</li> <li>IP address:</li> <li>ID .10 .1 .1</li> <li>Obtain DNS server address automatically</li> <li>Use the following IP address:</li> <li>IP address:</li> <li>ID .10 .1 .1</li> <li>Obtain DNS server address automatically</li> <li>Use the following IP address:</li> <li>IP address:</li> <li>ID .10 .1 .2</li> <li>Subnet mask:</li> <li>255 .255 .255 .0</li> <li>Default gateway:</li> <li>ID .10 .1 .1</li> <li>Obtain DNS server address automatically</li> <li>Use the following IP address:</li> <li>IP address:</li> <li>ID .10 .1 .1</li> <li>Obtain DNS server address automatically</li> <li>Use the following DNS server addresses:</li> <li>Preferred DNS server:</li> <li>.</li> <li>Alternate DNS server:</li> <li>.</li> <li>Okian ENS server:</li> <li>.</li> <li>Okian ENS server:</li> <li>.</li> <li>Advanced</li> </ul> | You can get IP settings assigned autom<br>this capability. Otherwise, you need to<br>for the appropriate IP settings.                                                                                                    | atically if your netwo<br>ask your network ad                                                                                                    | ork supports<br>ministrator  |
| <ul> <li>Use the following IP address:</li> <li>IP address:</li> <li>IP address:</li> <li>Subnet mask:</li> <li>255 . 255 . 255 . 0</li> <li>Default gateway:</li> <li>I92 . 168 . 0 . 1</li> <li>Obtain DNS server address automatically</li> <li>Use the following DNS server addresses:</li> <li>Preferred DNS server:</li> <li>.</li> <li>Validate settings upon exit</li> <li>You can get IP settings assigned automatically if your network supports this capability. Otherwise, you need to ask your network administrator for the appropriate IP settings.</li> <li>Obtain an IP address:</li> <li>IP address:</li> <li>ID . 10 . 1 . 2</li> <li>Subnet mask:</li> <li>255 . 255 . 255 . 0</li> <li>Default gateway:</li> <li>ID . 10 . 1 . 1</li> <li>Obtain DNS server address automatically</li> <li>Use the following DNS server addresses:</li> <li>Preferred DNS server address automatically</li> <li>Obtain DNS server address automatically</li> <li>Use the following IP address:</li> <li>IP address:</li> <li>ID . 10 . 1 . 2</li> <li>Subnet mask:</li> <li>255 . 255 . 255 . 0</li> <li>Default gateway:</li> <li>ID . 10 . 1 . 1</li> <li>Obtain DNS server address automatically</li> <li>Use the following DNS server addresses:</li> <li>Preferred DNS server:</li> <li>.</li> <li>Alternate DNS server:</li> <li>.</li> <li>Walidate settings upon exit</li> <li>Advanced</li> </ul>                                                                                                    | Obtain an IP address automaticall                                                                                                    | у                                                                                                    |                              |
| IP address: 192.168.0.222   Subnet mask: 255.255.0   Default gateway: 192.168.0.1   IP address: 192.168.0.1   Obtain DNS server address automatically   IP use the following DNS server addresses:   Preferred DNS server:     Alternate DNS server:     Validate settings unon exit   nternet Protocol Version 4 (TCP/IPv4) Properties     General   You can get IP settings assigned automatically if your network supports this capability. Otherwise, you need to ask your network administrator for the appropriate IP settings.   Obtain an IP address:   IP address:   IP address:   IP address:   ID .10.1.2   Subnet mask:   255.255.255.0   Default gateway:   10.10.1.1   Obtain DNS server address automatically   IP address:   IP address:   ID .10.1.1   Obtain DNS server address automatically   IP address:   IV alidate settings upon exit   Advanced   OK                                                                                                    | O Use the following IP address:                                                                                                    |                                                                                                    |                              |
| Subnet mask:       255 . 255 . 255 . 0         Default gateway:       192 . 168 . 0 . 1         Image: Construct of the server address automatically       Image: Construct of the server address automatically         Image: Construct of the server:                                                                                                    | IP address:                                                                                                    | 192.168.0.                                                                                                    | 222                          |
| Default gateway:       192.168.0.1         Obtain DNS server address automatically       Use the following DNS server addresses:         Preferred DNS server:       .         Alternate DNS server:       .         Validate settings upon exit       .         Internet Protocol Version 4 (TCP/IPv4) Properties         General         You can get IP settings assigned automatically if your network supports this capability. Otherwise, you need to ask your network administrator for the appropriate IP settings.         Obtain an IP address automatically         IP address:       10.10.1.2         Subnet mask:       255.255.255.0         Default gateway:       10.10.1.1         Obtain DNS server address automatically         IP address:       ID.10.1.1         Obtain DNS server address automatically         IP address:       ID.10.1.1         Obtain DNS server address automatically         IV use the following DNS server addresses:         Preferred DNS server:       .         Alternate DNS server:       .         Validate settings upon exit       Advanced                                                                                                    | Subnet mask:                                                                                                    | 255.255.255.                                                                                                    | 0                            |
| <ul> <li>Obtain DNS server address automatically</li> <li>Use the following DNS server addresses: <ul> <li>Preferred DNS server:</li> <li>.</li> <li>Alternate DNS server:</li> <li>.</li> </ul> </li> <li>Validate settings unon exit <ul> <li>Validate settings unon exit</li> <li>Validate settings assigned automatically if your network supports this capability. Otherwise, you need to ask your network supports this capability. Otherwise, you need to ask your network administrator for the appropriate IP settings.</li> <li>Obtain an IP address automatically</li> <li>Use the following IP address: <ul> <li>IP address:</li> <li>I0 . 10 . 1 . 2</li> <li>Subnet mask:</li> <li>255 . 255 . 255 . 0</li> <li>Default gateway:</li> <li>I0 . 10 . 1 . 1</li> </ul> </li> <li>Obtain DNS server address automatically <ul> <li>Use the following DNS server addresses:</li> <li>Preferred DNS server:</li> <li>.</li> <li>Alternate DNS server:</li> <li>.</li> <li>Validate settings upon exit</li> <li>Advanced</li> </ul> </li> </ul></li></ul>                                                                                                    | Default gateway:                                                                                                    | 192.168.0.                                                                                                    | 1                            |
| <ul> <li>Use the following DNS server addresses: <ul> <li>Preferred DNS server:</li> <li>.</li> <li>Alternate DNS server:</li> <li>.</li> </ul> </li> <li>Validate settings upon exit <ul> <li>nternet Protocol Version 4 (TCP/IPv4) Properties</li> </ul> </li> <li>General <ul> <li>You can get IP settings assigned automatically if your network supports this capability. Otherwise, you need to ask your network administrator for the appropriate IP settings.</li> <li>Obtain an IP address automatically <ul> <li>Use the following IP address:</li> <li>IP address:</li> <li>ID . 10 . 1 . 2</li> <li>Subnet mask:</li> <li>255 . 255 . 255 . 0</li> <li>Default gateway:</li> <li>I0 . 10 . 1 . 1</li> </ul> </li> <li>Obtain DNS server address automatically <ul> <li>Use the following DNS server addresses:</li> <li>Preferred DNS server:</li> <li>.</li> <li>Alternate DNS server:</li> <li>.</li> <li>Validate settings upon exit</li> <li>Advanced</li> </ul> </li> </ul></li></ul>                                                                                                    | Obtain DNS server address autom                                                                                                    | atically                                                                                                    |                              |
| Preferred DNS server:          Alternate DNS server:          Alternate DNS server:                                                                                                    | • Use the following DNS server addr                                                                                                    | esses:                                                                                                    |                              |
| Alternate DNS server:          Validate settions upon exit       ?         Internet Protocol Version 4 (TCP/IPv4) Properties       ?                                                                                                    | Preferred DNS server:                                                                                                    |                                                                                                    |                              |
| Validate settings unde exit         Internet Protocol Version 4 (TCP/IPv4) Properties         General         You can get IP settings assigned automatically if your network supports this capability. Otherwise, you need to ask your network administrator for the appropriate IP settings.         Obtain an IP address automatically         IP address:         IP address:         IP address:         ID . 10 . 1 . 2         Subnet mask:       255 . 255 . 0         Default gateway:       10 . 10 . 1 . 1         Obtain DNS server address automatically         Use the following DNS server addresses:         Preferred DNS server:          Alternate DNS server:          Validate settings upon exit       Advanced                                                                                                    | Alternate DNS server:                                                                                                    |                                                                                                    |                              |
| General       You can get IP settings assigned automatically if your network supports this capability. Otherwise, you need to ask your network administrator for the appropriate IP settings.         Obtain an IP address automatically       Use the following IP address:         IP address:       10 . 10 . 1 . 2         Subnet mask:       255 . 255 . 0         Default gateway:       10 . 10 . 1 . 1         Obtain DNS server address automatically         IP address:       10 . 10 . 1 . 1         Default gateway:       10 . 10 . 1 . 1         Obtain DNS server address automatically         Use the following DNS server addresses:         Preferred DNS server:          Alternate DNS server:          Validate settings upon exit       Advanced                                                                                                    | Validate settings upon exit                                                                                                    |                                                                                                    |                              |
| General         You can get IP settings assigned automatically if your network supports this capability. Otherwise, you need to ask your network administrator for the appropriate IP settings.         O Obtain an IP address automatically         Image: Setting the transformed structure in the appropriate IP settings.         Obtain an IP address automatically         Image: Setting transformed structure in the appropriate IP settings.         Image: Setting transformed structure in the appropriate IP settings.         Image: Setting transformed structure in the appropriate IP settings.         Image: Setting transformed structure in the appropriate IP settings.         Image: Setting transformed structure in the appropriate IP settings.         Image: Setting transformed structure in the appropriate IP settings upon exit         Image: Setting transformed structure in the appropriate structure in the appropriate settings upon exit         Image: OK         OK                                                                                                    | nternet Protocol Version 4 (TCP/IPv4)                                                                                                    | Properties                                                                                                    | ? ×                          |
| Obtain an IP address automatically Is the following IP address: IP address: ID address: ID . 10 . 1 . 2 Subnet mask: 255 . 255 . 255 . 0 Default gateway: ID . 10 . 1 . 1 Obtain DNS server address automatically Is the following DNS server addresses: Preferred DNS server: Alternate DNS server: Validate settings upon exit Advanced OK Cancel                                                                                                    |                                                                                                    |                                                                                                    |                              |
| O Use the following IP address: IP address: IP address: ID . 10 . 1 . 2 Subnet mask: 255 . 255 . 0 Default gateway: ID . 10 . 1 . 1 Obtain DNS server address automatically O Use the following DNS server addresses: Preferred DNS server: Alternate DNS server: Validate settings upon exit Advanced OK Cancel                                                                                                    | General<br>You can get IP settings assigned auton<br>this capability. Otherwise, you need to<br>for the aopropriate IP settings.                                                                                                    | natically if your netwo<br>ask your network ac                                                                                                    | ork supports<br>Iministrator |
| IP address:       10 . 10 . 1 . 2         Subnet mask:       255 . 255 . 0         Default gateway:       10 . 10 . 1 . 1         Obtain DNS server address automatically         Image: Server address automatically         Image: Use the following DNS server addresses:         Preferred DNS server:          Alternate DNS server:          Image: Validate settings upon exit       Advanced         OK       Cancel                                                                                                    | General<br>You can get IP settings assigned auton<br>this capability. Otherwise, you need to<br>for the appropriate IP settings.<br>Obtain an IP address automatical                                                                                                    | natically if your netw<br>ask your network ac                                                                                                    | ork supports<br>Iministrator |
| Subnet mask:       255 . 255 . 0         Default gateway:       10 . 10 . 1 . 1         Obtain DNS server address automatically         Image: Use the following DNS server:         Preferred DNS server:            Alternate DNS server:            Image: Validate settings upon exit         OK         Cancel                                                                                                    | General<br>You can get IP settings assigned autom<br>this capability. Otherwise, you need to<br>for the appropriate IP settings.<br>Obtain an IP address automatical<br>Outain an IP address automatical                                                                                                    | natically if your netwo<br>ask your network ac<br>y                                                                                                    | ork supports<br>Iministrator |
| Default gateway:       10 . 10 . 1 . 1         Obtain DNS server address automatically         Image: Server address automatically         Image: Server addresses:         Preferred DNS server:         .         Alternate DNS server:         .         Image: Validate settings upon exit         OK                                                                                                    | General<br>You can get IP settings assigned auton<br>this capability. Otherwise, you need to<br>for the appropriate IP settings.<br>Obtain an IP address automatical<br>Obtain an IP address automatical<br>Use the following IP address:<br>IP address:                                                                                                    | natically if your network ac<br>ask your network ac<br>y                                                                                                    | ork supports<br>ministrator  |
| Obtain DNS server address automatically  Use the following DNS server addresses:  Preferred DNS server:  Alternate DNS server:  Validate settings upon exit  OK Cancel                                                                                                    | General<br>You can get IP settings assigned auton<br>this capability. Otherwise, you need to<br>for the appropriate IP settings.<br>Obtain an IP address automatical<br>Obtain an IP address automatical<br>Use the following IP address:<br>IP address:<br>Subnet mask:                                                                                                    | natically if your network ac<br>ask your network ac<br>y<br>10 . 10 . 1 .<br>255 . 255 . 255 .                                                                                                    | ork supports<br>dministrator |
| Use the following DNS server addresses:     Preferred DNS server:     Alternate DNS server:     Validate settings upon exit     Advanced      OK Cancel                                                                                                    | General<br>You can get IP settings assigned auton<br>this capability. Otherwise, you need to<br>for the appropriate IP settings.<br>Obtain an IP address automatical<br>Obtain an IP address automatical<br>Use the following IP address:<br>IP address:<br>Subnet mask:<br>Default gateway:                                                                                                    | hatically if your network ac<br>ask your network ac<br>y<br>10 . 10 . 1 .<br>255 .255 .255 .<br>10 . 10 . 1 .                                                                                                    | ork supports<br>ministrator  |
| Preferred DNS server:<br>Alternate DNS server:<br>Validate settings upon exit Advanced<br>OK Cancel                                                                                                    | General<br>You can get IP settings assigned auton<br>this capability. Otherwise, you need to<br>for the appropriate IP settings.<br>Obtain an IP address automatical<br>Use the following IP address:<br>IP address:<br>Subnet mask:<br>Default gateway:<br>Obtain DNS server address autom                                                                                                    | natically if your network ac       ask your network ac       y       10     .10       255     .255       10     .10       .10     .10       .10     .10                                                                                                    | ork supports<br>dministrator |
| Alternate DNS server: Validate settings upon exit Advanced OK Cancel                                                                                                    | General<br>You can get IP settings assigned auton<br>this capability. Otherwise, you need to<br>for the appropriate IP settings.<br>Obtain an IP address automatical<br>Use the following IP address:<br>IP address:<br>Subnet mask:<br>Default gateway:<br>Obtain DNS server address autom<br>Use the following DNS server address autom                                                                             | natically if your network as your network as       y       10     .10       255     .255       10     .10       .10     .10       .10     .10       .10     .10       .10     .10                                                                                                    | 2<br>0<br>1                  |
| Validate settings upon exit Advanced OK Cancel                                                                                                    | General<br>You can get IP settings assigned auton<br>this capability. Otherwise, you need to<br>for the appropriate IP settings.<br>Obtain an IP address automatical<br>Use the following IP address:<br>IP address:<br>Subnet mask:<br>Default gateway:<br>Obtain DNS server address autom<br>Use the following DNS server add<br>Preferred DNS server:                                                              | natically if your network as your network as         y         10       10       1         255       255       255         10       10       1         vatically       resses:       .                                                                                                    | 2<br>0<br>1                  |
| OK Cancel                                                                                                    | General<br>You can get IP settings assigned auton<br>this capability. Otherwise, you need to<br>for the appropriate IP settings.<br>Obtain an IP address automatical<br>Use the following IP address:<br>IP address:<br>Subnet mask:<br>Default gateway:<br>Obtain DNS server address autom<br>Obtain DNS server address autom<br>Ouse the following DNS server add<br>Preferred DNS server:<br>Alternate DNS server: | natically if your network ac         ask your network ac         y         10       .10         255       .255         10       .10         .255       .255         .255       .255         .255       .255         .255       .255         .255       .255         .255       .255         .255       .255         .255       .255         .255       .255         .255       .255         .255       .255         .255       .255         .255       .255         .255       .255         .255       .255         .255       .255         .255       .255         .255       .255         .255       .255         .255       .255         .255       .255         .255       .255         .255       .255         .255       .255         .255       .255         .255       .255         .255       .255         .255       .255         .255       .255 | ork supports<br>dministrator |
|                                                                                                    | General You can get IP settings assigned auton this capability. Otherwise, you need to for the appropriate IP settings. Obtain an IP address automatical Use the following IP address: IP address: Subnet mask: Default gateway: Obtain DNS server address autom Use the following DNS server add Preferred DNS server: Alternate DNS server: Validate settings upon exit                                             | natically if your network as your network as         y         10       10       1         255       255       255         10       10       1         natically       resses:       .       .         .       .       .       .                                                                                                    | ork supports<br>dministrator |

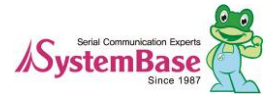

# Chapter 5. Configuration via Web

### 5.1 Connect to Web Manager

Open your favorite web browser and enter the IP address of Eddy to access the web manager.

| <b>Eddy</b> <sup>*</sup> |           |                        |                 |          | www.embeddedmodule.com |
|--------------------------|-----------|------------------------|-----------------|----------|------------------------|
| MODEL                    | Eddy v2.5 | • IP                   | 192.168.0.219   | MAC      | 00:05:f4:00:d7:9f      |
| NAME                     | eddy      | • WIFI                 | no device       | Firmware | 2.5.3.1 rev 50         |
| Overview                 |           | Overview               |                 |          |                        |
| Network                  |           |                        |                 |          |                        |
| Serial                   |           | Network<br>Link Type   | static          |          |                        |
| User Filesyste           | m         | IP Address             | 192.168.0.219   |          |                        |
| Update Firmwa            | are       | Subnet Mask            | 255.255.255.0   |          |                        |
| Reboot                   |           | Gateway                | 192.168.0.254   |          |                        |
|                          |           | Services               |                 |          |                        |
|                          |           | Web                    | У               |          |                        |
|                          |           | Telnet                 | У               |          |                        |
|                          |           | FTP                    | У               |          |                        |
|                          |           | User Filesvstem        |                 |          |                        |
|                          |           | User Init              | /flash/userinit |          |                        |
|                          |           | /flash/eddy_wifi30.zip | unzip to /      |          |                        |
|                          |           | /flash/dk_default.zip  | unzip to /      |          |                        |
|                          |           |                        |                 |          |                        |

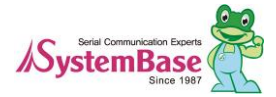

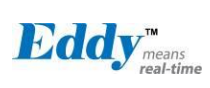

### 5.2 Network Settings

You can manage the network environment settings in Network Settings. After changing values, you must click [Apply] button to apply the settings.

| Eddy <sup>*</sup> |           |                                 |                           |          | www.embeddedmodule.com |
|-------------------|-----------|---------------------------------|---------------------------|----------|------------------------|
| MODEL             | Eddy v2.5 | • IP                            | 192.168.0.219             | MAC      | 00:05:f4:00:d7:9f      |
| NAME              | eddy      | = WIFI                          | no device                 | Firmware | 2.5.3.1 rev 50         |
| Overview          |           | Network                         |                           |          |                        |
| Network           |           |                                 |                           |          |                        |
| Serial            |           | Wan Port Setting<br>Device Name | eddy                      |          |                        |
| User Filesyste    | m         | Line Type                       | Static IP 💌               |          |                        |
| Update Firmwa     | ire       | IP Address                      | 192.168.0.219             |          |                        |
| Reboot            |           | Subnet Mask                     | 255.255.255.0             |          |                        |
|                   |           | Gateway                         | 192.168.0.254             |          |                        |
|                   |           | DNS                             | 168.126.63.1              |          |                        |
|                   |           | Network Service S               | etting                    |          |                        |
|                   |           | Telnet Service                  | Enable 👻                  |          |                        |
|                   |           | FTP Service                     | Enable 💌                  |          |                        |
|                   |           | Web Manager                     | Enable 💌                  |          |                        |
|                   |           |                                 |                           |          |                        |
|                   |           |                                 | Apply Can                 | cel      |                        |
|                   |           | Copyright                       | 2013 Systembase Co., Ltd. |          |                        |

Main features for WAN Setting is as follows.

| Menu           | Default       | Descriptions                                                                                                    |  |  |
|----------------|---------------|----------------------------------------------------------------------------------------------------|--|--|
| Device<br>Name | Eddy          | Name of the current device                                                                                                    |  |  |
| Line Type      | Static IP     | IP obtaining method for network connection.                                                                                                    |  |  |
| IP Address     | 192.168.0.223 | Current IP address Eddy is assigned to.<br>(When line type is Static IP, manually enter an appropriate IP<br>address. When line type is DHCP, current IP is displayed, but it is<br>not editable.)            |  |  |
| Subnet Mask    | 255.255.255.0 | Current subnet mask Eddy is assigned to.<br>(When line type is Static IP, manually enter an appropriate subnet<br>mask. When line type is DHCP, current subnet mask is displayed,<br>but it is not editable.) |  |  |

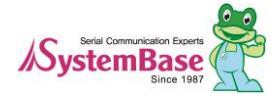

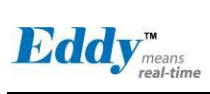

| Gateway | 192.168.0.254 | Current default gateway Eddy is assigned to<br>(When line type is Static IP, manually enter an appropriate default<br>gateway. When line type is DHCP, current default gateway is<br>displayed, but it is not editable.) |
|---------|---------------|----------------------------------------------------------------------------------------------------|
| DNS     | 168.126.63.1  | Domain Name Service IP address                                                                                                    |

Main features for Network Service Setting is as follows.

| Menu              | Default | Descriptions                                                                                                    |
|-------------------|---------|----------------------------------------------------------------------------------------------------|
| Telnet<br>Service | Enable  | Set whether to enable the Telnet Server<br>(If disabled, connection to Eddy using telnet is not possible.)        |
| FTP Service       | Enable  | Set whether to enable the FTP Server<br>(If disabled, connection to Eddy using FTP is not possible.)              |
| WEB<br>Service    | Enable  | Set whether to enable the Web Server<br>(If disabled, connection to Eddy using a web browser is not<br>possible.) |

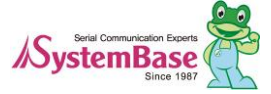

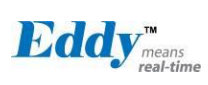

### 5.3 Serial Settings

You can set the communication and operation environment for the serial port. After changing values, you must click [Apply] button. If you do not save and exit, modified values will be lost.

| Eddy"          |           |                                 |                           |          | www.embeddedmodule.com |
|----------------|-----------|---------------------------------|---------------------------|----------|------------------------|
| MODEL          | Eddy v2.5 | = IP                            | 192.168.0.219             | MAC      | 00:05:f4:00:d7:9f      |
| NAME           | eddy      | • WIFI                          | no device                 | Firmware | 2.5.3.1 rev 50         |
| Overview       |           | Network                         |                           |          |                        |
| Network        |           |                                 |                           |          |                        |
| Serial         |           | Wan Port Setting<br>Device Name | eddy                      |          |                        |
| User Filesyste | em        | Line Type                       | Static IP 👻               |          |                        |
| Update Firmwa  | are       | IP Address                      | 192.168.0.219             | ]        |                        |
| Reboot         |           | Subnet Mask                     | 255.255.255.0             | ]        |                        |
|                |           | Gateway                         | 192.168.0.254             | ]        |                        |
|                |           | DNS                             | 168.126.63.1              | ]        |                        |
|                |           | Network Service Se              | etting                    |          |                        |
|                |           | Telnet Service                  | Enable 👻                  |          |                        |
|                |           | FTP Service                     | Enable 🐱                  |          |                        |
|                |           | Web Manager                     | Enable 😽                  |          |                        |
|                |           |                                 |                           |          |                        |
|                |           |                                 | Apply Canc                | el       |                        |
|                |           | Copyright                       | 2013 Systembase Co., Ltd. |          |                        |

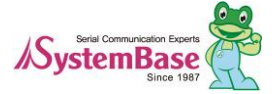

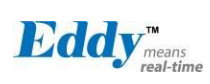

The serial settings for Eddy is as follows.

| Menu                 | Default       | Descriptions                                                                                                    |  |  |  |
|----------------------|---------------|----------------------------------------------------------------------------------------------------|--|--|--|
| Operation<br>Mode    | TCP<br>Server | Select the operation protocol, which the serial port would use.         Disable         Do not use this port.         TCP Server         Eddy works as a socket server, waiting for the client connection on the network. Socket number for awaiting connections can be set in 'Local socket port' field. All data between the socket and the serial port is transferred untouched after the socket connection is established.         TCP Client         Eddy acts as a socket client in this mode. It tries to connect to the server IP address and the socket number assigned when a certain server waits for connection on the network. All data between the socket and the serial port is transferred untouched after the socket connection is established.         TCP Broadcast         Eddy works as a server, accepting up to 5 simultaneous connections from socket clients. Data transmitted from Eddy is broadcast to each socket client.         TCP Multiplex         Eddy works as a server, accepting up to 5 simultaneous connections from socket clients. The difference between TCP Broadcast and TCP Multiplex is that Multiplex allows each socket to communicate exclusively. That is, serial data in response are only transferred to the sender socket.         UDP Server         Eddy works as a UDP server, waiting for UDP connection from the client on the network. Socket number for awaiting connections can be set in [Local socket port] field. Once a UDP packet is received to the socket that waits for the connection, the data is transmitted to the serial port. The data input from the serial port is put into UDP packets, which eventually are sent to the client.         UDP Client |  |  |  |
| Interface            | RS232         | The serial port 1 and 2 are fixed to RS232 so these ports cannot be selected.<br>By selecting RS422 or RS485 (Echo, Non-echo) serial port 3 and 4 can be<br>used.<br>In Eddy-CPU, this can be selected by the dip switch S8 and S9 on Eddy-<br>DK board, therefore this category cannot be selected.<br>(option: RS422, RS485(Echo), RS485(Non-echo))                                                                                                    |  |  |  |
| Local Socket<br>Port | 4001          | Set the socket number for the port. TCP server and UDP server operation mode make use of this port for awaiting network socket connections.                                                                                                    |  |  |  |
| Port Alias           | Port1         | Port alias name for convenience. (Max. 16 characters)                                                                                                    |  |  |  |

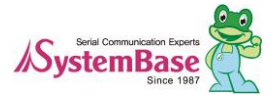

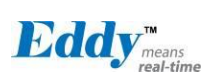

| Menu                           | Default           | Descriptions                                                                                                    |  |  |  |  |
|--------------------------------|-------------------|----------------------------------------------------------------------------------------------------|--|--|--|--|
| Baud Rate                      | 9600 bps          | Set communication speed.<br>(Options: 150, 300, 600, 1200, 2400, 4800, 9600, 19200, 38400, 57600, 115200, 230400, 460800, 921600 bps)                                                                                                    |  |  |  |  |
| Data Bits                      | 8                 | Set the number of bits in each character size.<br>(Options: 5, 6, 7, 8)                                                                                                    |  |  |  |  |
| Stop Bits                      | 1                 | Set the number of stop bits.<br>(Options: 1, 2)                                                                                                    |  |  |  |  |
| Parity                         | None              | Set parity bit check scheme.<br>(Options: None, Odd, Even)                                                                                                    |  |  |  |  |
| Flow<br>Control                | None              | Set the flow control scheme.<br>(Options: None, Xon/Xoff, RTS/CTS)                                                                                                    |  |  |  |  |
| Device Type                    | DataOnly          | Set the signal line checking method for the device to be connected to the given serial port.<br>If the mode is set to Data Only, only TxD, RxD, and GND signal lines are used in inter-device communication. If the mode is set to Modem Signals, all modem signals except RI (Ring Indicator) are asserted, tested, and used in communication.<br>(Options: Data Only, Modem Signals)                                                                                                    |  |  |  |  |
| Remote IP<br>Address /<br>Port | 0.0.0.0 /<br>4000 | While in TCP Client or UDP Client mode, set the target IP address and the port number.                                                                                                    |  |  |  |  |
| Keepalive<br>Check<br>Time     | 0                 | <ul> <li>After a certain amount of time passes without any communication after the socket connection between the given serial port and the server are established, automatically disconnect the socket connection. (Valid from 0 to 32767 sec. When set to 0, it is disabled.)</li> <li>For example, if the operation mode is set to TCP Server and Alive Check Time is configured to 10, TCP Server will listen for the client's connection and eventually establish a connection. Since the check time is 10 seconds, the server will wait for 10 seconds until the client connected to it sends any packet. If there is no data for 10 seconds, server will quit the connection and return to the listening state. This option is helpful in preventing communication obstacles that occur when either Eddy or the client quits unexpectedly (i.e. Sudden black out, reboot, LAN cable cut, etc.). In these cases, the other part of communication might not recognize the failure of its partner. Such misunderstanding can cause communication errors.</li> <li>If the value is set to 0, this function is disabled. Once connected socket will be retained until explicitly disconnected.</li> <li>(Only applies to TCP Client, TCP Server, TCP Broadcast, and TCP Multiplex operation modes.)</li> </ul> |  |  |  |  |
| Latency<br>Time                | 0                 | This needs to be set when consecutive data from the given serial port needs<br>to be transmitted to socket at once.<br>For example, if 100 bytes of character string are to be transmitted from the<br>serial device to a server through Eddy, bypass is set to 0 for the latency<br>time. Although it provides immediate sending through Eddy, the server<br>could be received a lot parts of divided packets.<br>If the latency time is not 0, Eddy will wait for the time and check new<br>data. If there is new data, Eddy repeatedly wait for the time. Otherwise,<br>Eddy will transfer the buffered data, but it could not run in real time.                                                                                                    |  |  |  |  |

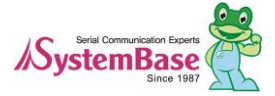

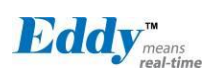

### 5.4 User File System

When a user uploads a customized user file system, it will be automatically executed when Eddy boots. The user can add or remove and features for his/her needs. From the [Upload] shown in image below, use the [Browse] button to upload the file which then will be added to [Zip File List] with its path shown in the left. The text box to the right is where zipped file will be unzipped when Eddy boots. Zipped file system is usually set to unzip to /. If the delete button is clicked, the file in /flash will be removed and when Eddy boots again, removed file system will not be applied.

| ← ⊕ @ http://192.168.0.223/ P ▼ ≧ C × @ Eddy Web Configuation ×               |                                                                                         |                                      |          |                        |  |  |  |
|-------------------------------------------------------------------------------|-----------------------------------------------------------------------------------------|--------------------------------------|----------|------------------------|--|--|--|
| Eddy"                                                                         | •                                                                                       |                                      |          | www.embeddedmodule.com |  |  |  |
| MODEL                                                                         | Eddy v2.5                                                                               | 192.168.0.223                        | MAC      | 00:05:f4:00:90:57      |  |  |  |
| NAME                                                                          | eddy • WIFI                                                                             | no device                            | Firmware | 2.5.3.1 rev 50         |  |  |  |
| Overview<br>Network<br>Serial<br>User Filesystem<br>Update Firmware<br>Reboot | User Filesystem<br>Zip File List<br>I /flash/eddy_wifi30.zip<br>I /flash/dk_default.zip | / Delete<br>/ Delete<br>Apply Cancel | ]        |                        |  |  |  |
|                                                                               | Upload                                                                                  | e<br>ight 2013 Systembase Co., Ltd.  |          |                        |  |  |  |

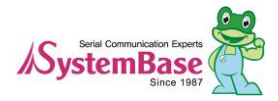

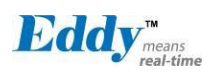

#### 5.5 Update Firmware

Firmware is an application embedded in flash memory. Set the location of the firmware file to update, using th e [Browse...] button. The selected firmware will be sent to Eddy when you click [Update] button. After the up loading is complete, it will take about 60 seconds to save the new firmware to the flash memory. Then, Eddy will automatically restarted to run with the new firmware.

| Eddy"                                                                       |           |                  |                                                                                      |                                                                                           |                                                                          | www.embeddedmodule.com |
|-----------------------------------------------------------------------------|-----------|------------------|--------------------------------------------------------------------------------------|-------------------------------------------------------------------------------------------|--------------------------------------------------------------------------|------------------------|
| MODEL                                                                       | Eddy v2.5 |                  | • IP                                                                                 | 192.168.0.219                                                                             | MAC                                                                      | 00:05:f4:00:d7:9f      |
| NAME                                                                        | eddy      |                  | • WIFI                                                                               | no device                                                                                 | Firmware                                                                 | 2.5.3.1 rev 50         |
| Overview<br>Network<br>Serial<br>User Filesyster<br>Update Firmwa<br>Reboot | m<br>re   | Upda<br>Up<br>Up | It will take abou<br>The time may w<br>Note that wrong<br>date<br>load firmware file | Vare<br>ut a minute for the uploa<br>vary according to you en<br>g firmware file may caus | d to complete.<br>vironment.<br>e the damage to the d<br>Brows<br>Cancel | evice.                 |

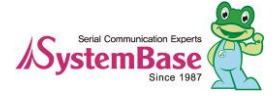

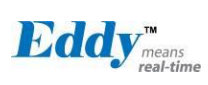

### 5.6 **Reboot**

Reboot Eddy from the Reboot menu in the left.

| Eddy           |           |        |               |          | www.embeddedmodule.com |
|----------------|-----------|--------|---------------|----------|------------------------|
| MODEL          | Eddy v2.5 | = IP   | 192.168.0.219 | MAC      | 00:05:f4:00:d7:9f      |
| NAME           | eddy      | • WIFI | no device     | Firmware | 2.5.3.1 rev 50         |
| Overview       | Del       | 4      |               |          |                        |
| Network        | Rei       | 1000   |               |          |                        |
| Serial         |           |        |               |          |                        |
| User Filesyste | m         |        |               |          |                        |
| Update Firmwa  | re        |        |               |          |                        |
| Reboot         |           |        |               |          |                        |
|                |           |        |               |          |                        |
|                |           |        |               |          |                        |
|                |           |        |               |          |                        |
|                |           |        |               |          |                        |
|                |           |        |               |          |                        |
|                |           |        |               |          |                        |
|                |           |        |               |          |                        |
|                |           |        |               |          |                        |
|                |           |        |               |          |                        |

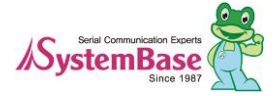

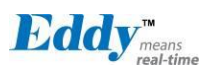

# Chapter 6. Configuration via Telnet

#### 6.1 Configure Telnet Client

In Windows XP, telnet is provided by default, but in Windows 7 and 8, as shown below, telnet is not availabl e right away.

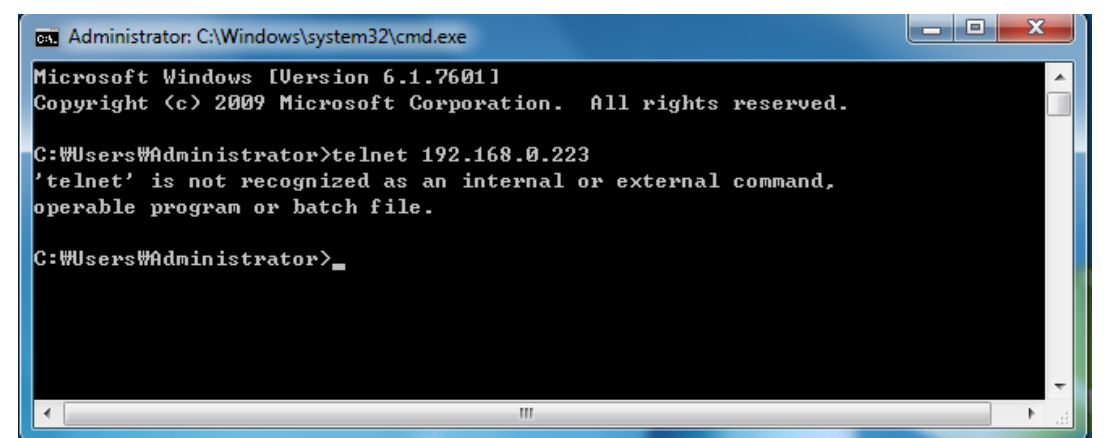

Please use the

following steps to install the telnet client.

Control Panel  $\rightarrow$  Programs  $\rightarrow$  Turn Windows features on or off  $\rightarrow$  Telnet Client Click and add a check mark next to the telnet client and click ok to install the telnet service.

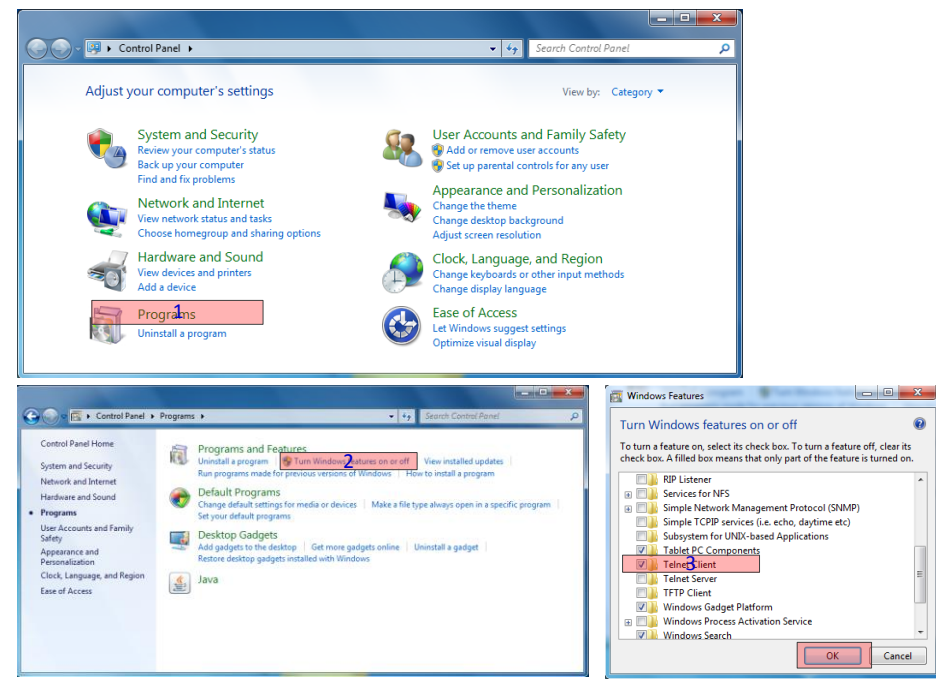

When the installation is complete, use telnet to connect to Eddy.

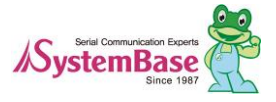

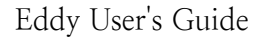

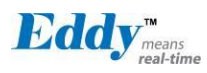

#### 6.2 Connect

When you connect to Eddy, it will ask for the login ID and password. Use the information below to login. The login ID and password for the telnet are the same for the web connection.

- ◆ Factory Default user ID : eddy
- ◆ Factory Default password : 99999999

| Telnet 192.168.0.223                                                     | _ <b>D</b> _ X |
|--------------------------------------------------------------------------|----------------|
| Eddy login: eddy<br>Password:                                            | ▲<br>Ⅲ         |
|                                                                          |                |
| MAC Address : 00:05:f4:00:90:57<br>System Time : 06:03:06 up 11 min<br># | -              |

setenv command - Set the settings for Eddy

After the settings are modified, **printenv** command can be used to check the changed value. However, unless the **saveenv** command is used, the settings will valid until Eddy reboots.

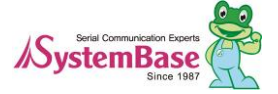

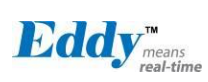

### 6.3 Check Current Configuration

To check all the settings, use /usr/bin/printenv command. Usage : printenv

To check an individual setting value use /usr/bin/getenv command. Usage : getenv <variable> Example : getenv ipaddr

| Environmental Value | Description                                               | Default Value      |
|---------------------|-----------------------------------------------------------|--------------------|
| product             | Product Name                                              | Eddy v2.5          |
| firmware            | Firmware Version                                          | 2.5.2.0            |
| ipaddr              | IP Address                                                | 192.168.0.223      |
| netmask             | Network mask                                              | 255.255.255.0      |
| serverip            | TFTP Server IP Address                                    | 192.168.0.220      |
| ethaddr             | Network Hardware(MAC) Address                             | 00:05:f4:00:20:57  |
| gatewayip           | Gateway IP Address                                        | 192.168.0.254      |
| baudrate            | Debug Serial Port Speed                                   | 115200             |
| stdin               | Standard Input (bootloader only)                          | serial             |
| stdout              | Standard Output (bootloader only)                         | serial             |
| stderr              | Standard Error (bootloader only)                          | serial             |
| ethact              | Ethernet Device Name (bootloader only)                    | macb0              |
| httpd               | Web Daemon Execution Status (y/n)                         | У                  |
| ftpd                | FTP Daemon Execution Status (y/n)                         | У                  |
| telnetd             | TELNET Daemon Execution Status (y/n)                      | У                  |
| userinit            | User initialization command                               | /flash/userinit.sh |
| dhcpd               | DHCP Daemon Execution Status (y/n)                        | n                  |
| dhcpstart           | DHCP Service First Address                                | 10.10.1.2          |
| dhcpend             | DHCP Service Last Address                                 | 10.10.1.10         |
| dhcplease           | DHCP Service lease time (unit in seconds)                 | 864000             |
| lanip               | LAN port IP Address                                       | 10.10.1.1          |
| lansubmask          | LAN port subnet mask                                      | 255.255.255.0      |
| dnsip               | DNS server Address                                        | 168.126.63.1       |
| wifi                | WIFI usage status (y/n)                                   | n                  |
| wifimode            | WIFI operation mode (normal/adhoc)                        | normal             |
| wifissid            | SSID of the wireless AP to connect                        | -                  |
| wifipassword        | Password/Passkey of the wireless AP                       | -                  |
| wifichannel         | Channel number $(1\sim13)$ to be used to connect while in | -                  |
|                     | adhoc mode                                                |                    |
| wifiauthmode        | WIFI adhoc authentication mode (open/shared)              | -                  |
| serial01            | Parameter of Serial 1                                     |                    |
| serial02            | Parameter of Serial 2                                     |                    |
| serial03            | Parameter of Serial 3                                     |                    |
| serial04            | Parameter of Serial 4                                     |                    |

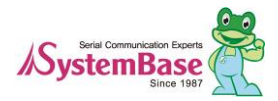

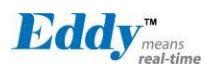

#### 6.4 Modify Configuration Values

To set the specific setting, use /usr/bin/setenv command. Usage : setenv <variable name> <value> Example : setenv ipaddr 192.168.0.220

#### 6.5 Username/Password Commands

Configure username and password for Web/Telnet/FTP.

| Commands                                 | Default  | Descriptions                                                     |
|------------------------------------------|----------|------------------------------------------------------------------|
| setenv username<br><username></username> | eddy     | Set username to use in Web, Telnet, or FTP. (Max. 16 characters) |
| setenv password<br><password></password> | 99999999 | Set password to use in Web, Telnet, or FTP. (Max. 16 characters) |

### 6.6 System Commands

| Commands       | Descriptions                                                                            |  |
|----------------|-----------------------------------------------------------------------------------------|--|
| setenv default | Restore all settings to factory default. Requires reboot for changes to take an effect. |  |
| saveenv        | Save current configuration settings. Requires reboot for changes to take effect.        |  |
| reboot         | Reboot Eddy.                                                                            |  |

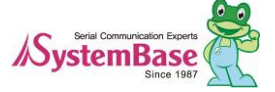

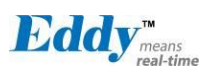

# Chapter 7. Appendix

#### 7.1 Using FTP to upgrade the firmware

Firmware upgrade for Eddy can be done by the web manager or telnet using FTP. This section describes update meth od through FTP and Telnet. Web update is described in <u>Chapter 5. Configuration via Web</u>.

- 1) Connect to Eddy with FTP, using correct username and password. (Default: eddy, 99999999)
- 2) To check the binary file transfer mode and transfer status, use 'bi' and 'hash' commands.
- 3) Use 'put' command to upload the firmware.
- 4) After getting 'Transfer complete' message, use 'quit' or 'bye' command to disconnect. Now we are r eady to update the firmware.

| C:\Windows\system32\cmd.exe - ftp 192.168.0.223                |    |  |  |  |
|----------------------------------------------------------------|----|--|--|--|
|                                                                | -  |  |  |  |
| c:\Temp>ftp 192.168.0.223                                      |    |  |  |  |
| Connected to 192.168.0.223.                                    |    |  |  |  |
| 220 Welcome to Eddy FTP service.                               |    |  |  |  |
| User (192.168.0.223:(none)): eddy                              |    |  |  |  |
| 331 Please specify the password.                               |    |  |  |  |
| Password:                                                      |    |  |  |  |
| 230 Login successful.                                          |    |  |  |  |
| ftp> put eddy-2.5.3.1.bin                                      |    |  |  |  |
| 200 P <del>ORT command successfu</del> l. Consider using PASU. |    |  |  |  |
| 150 Ok to send data.                                           |    |  |  |  |
| 226 Transfer complete.                                         |    |  |  |  |
| ftp: 8388608 bytes sent in 17.38Seconds 482.69Kbytes/sec.      |    |  |  |  |
| ftp>                                                           | -  |  |  |  |
| ۰ III ۲۰۰۰ ۲۰۰۰ ۲۰۰۰ ۲۰۰۰ ۲۰۰۰ ۲۰۰۰ ۲۰۰                        | зđ |  |  |  |

Please follow the steps below to upgrade the firmware with the file uploaded with the steps above.

- 1) Connect to Eddy with telnet, using correct username and password. (Default: eddy, 99999999)
- 2) After logging in, you are in the default directory where the firmware is located. Update process can be started right away.
- 3) Use 'ls' command to check whether the firmware file is successfully uploaded.
- 4) Use 'upgrade' command to write this file into flash memory in Eddy. The Upgrade Application auto matically detects whether the given firmware is a kernel or a file system.
- 5) Usage: upgrade <firmware filename> (Filename is case-sensitive.)
- 6) Make sure 'Flash Write OK' and 'Flash Verify OK' messages are displayed.
- 7) Enter 'reboot' to restart Eddy. Now Eddy will run with the updated firmware.

| Telnet 192.168.0.223                        | _ <b>D X</b> |
|---------------------------------------------|--------------|
| # upgrade eddy-2.5.3.1.bin                  | ~            |
| Firmware version is 2.5.2.0 rev 34          |              |
| Erasing 64 Kibyte @ 1f0000 - 100% complete. |              |
| Writing firmwaredone                        |              |
| Verifyingok                                 |              |
| read done                                   |              |
| Updating environments is done.              |              |
| success                                     |              |
| # reboot                                    |              |
|                                             |              |
|                                             | · ·          |
|                                             | <br>E. ▲     |
|                                             |              |
|                                             |              |

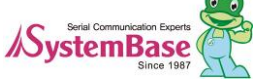

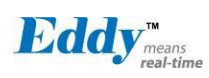

### 7.2 Ordering Information

| Product           | Version | Description                                          |
|-------------------|---------|------------------------------------------------------|
| Eddy-CPU          | 2.1     | Embedded CPU Module                                  |
| Eddy-CPU          | 2.5     | Embedded CPU Module                                  |
| Eddy-CPU          | 2.5B    | Embedded CPU Module (64MB SDRAM)                     |
| Eddy-DK           | 2.1     | Eddy Development Kit with Eddy-CPU v2.1              |
| Eddy-DK           | 2.5     | Eddy Development Kit with Eddy-CPU v2.5              |
| Eddy-DK           | 2.5B    | Eddy Development Kit with Eddy-CPU v2.5 (64MB SDRAM) |
| Eddy-S4M          | 2.1     | Embedded CPU Module (Mini PCI Type)                  |
| Eddy-S4M          | 2.5     | Embedded CPU Module (Mini PCI Type)                  |
| Eddy-S4M-DK       | 2.1     | Eddy-S4M v2.1 Development Kit                        |
| Eddy-S4M-JIG      | 2.1     | Eddy-S4M v2.1 JIG Board                              |
| Eddy-WiFi         | 3.0     | 802.11 b/g/n Wi-Fi Module                            |
| Eddy-BT           | 2.1     | Bluetooth 2.0 Module                                 |
| Eddy-CPU/mp       | 2.5     | Embedded CPU Module (32MB SDRAM)                     |
| Eddy-CPU/mp 32bit | 2.5B    | Embedded CPU Module (64MB SDRAM)                     |
| Eddy-CPU/mp-JIG   | 2.5     | Eddy-CPU/mp v2.5 JIG Board                           |

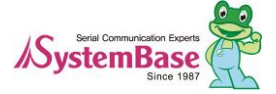

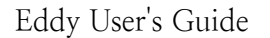

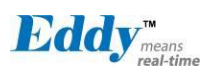

#### 7.3 FCC Statement

THIS DEVICE COMPLIES WITH PART 15 OF THE FCC FULES. OPERATION IS SUBJECT TO THE FOLLOWING TWO CONDITIONS:

- 1) THIS DEVICE MAY NOT CAUSE HARMFUL INTERFERENCE.
- 2) THIS DEVICE MUST ACCEPT ANY INTERFERENCE RECEIVED.
- 3) INCLUDING INTERFERENCE THAT MAY CAUSE UNDESIRED OPERATION.

#### FCC RF INTERFERENCE STATEMENT

#### NOTE:

This equipment has been tested and found to comply with the limits for a Class A digital device, pursuant to p art 15 of the FCC Rules. These limits are designed to provide reasonable protection against harmful interferenc e when the equipment is operated in a commercial environment. This equipment generates, uses, and can radiat e radio frequency energy and, if not installed and used in accordance with the instruction manual, may cause h armful interference to radio communications.

Operation of this equipment in a residential area is likely to cause harmful interference in which case the user will be required to correct the interference at his own expense.

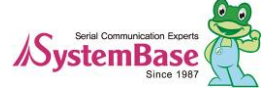